# HP OpenView Messaging Server Using Radia

for the AIX, HP-UX, Linux, Solaris and Windows operating systems\*

Software Version: 3.2

# Installation and Configuration Guide

\*Information in this guide can be used for all supported platforms except where indicated for a specific platform only.

Document Release Date: February 2006

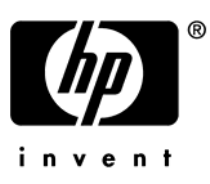

# Legal Notices

#### Warranty

Hewlett-Packard makes no warranty of any kind with regard to this document, including, but not limited to, the implied warranties of merchantability and fitness for a particular purpose. Hewlett-Packard shall not be held liable for errors contained herein or direct, indirect, special, incidental or consequential damages in connection with the furnishing, performance, or use of this material.

A copy of the specific warranty terms applicable to your Hewlett-Packard product can be obtained from your local Sales and Service Office.

#### Restricted Rights Legend

Use, duplication, or disclosure by the U.S. Government is subject to restrictions as set forth in subparagraph (c)(1)(ii) of the Rights in Technical Data and Computer Software clause in DFARS 252.227-7013.

Hewlett-Packard Company United States of America

Rights for non-DOD U.S. Government Departments and Agencies are as set forth in FAR 52.227-19(c)(1,2).

#### **Copyright Notices**

© Copyright 1998-2006 Hewlett-Packard Development Company, L.P.

No part of this document may be copied, reproduced, or translated into another language without the prior written consent of Hewlett-Packard Company. The information contained in this material is subject to change without notice.

#### **Trademark Notices**

Linux is a registered trademark of Linus Torvalds.

Microsoft®, Windows®, and Windows® XP are U.S. registered trademarks of Microsoft Corporation.

OpenLDAP is a registered trademark of the OpenLDAP Foundation.

PREBOOT EXECUTION ENVIRONMENT (PXE) SERVER Copyright © 1996-1999 Intel Corporation.

TFTP SERVER Copyright © 1983, 1993 The Regents of the University of California.

OpenLDAP Copyright 1999-2001 The OpenLDAP Foundation, Redwood City, California, USA. Portions Copyright © 1992-1996 Regents of the University of Michigan.

OpenSSL License Copyright © 1998-2001 The OpenSSLProject.

Original SSLeay License Copyright © 1995-1998 Eric Young (eay@cryptsoft.com)

DHTML Calendar Copyright Mihai Bazon, 2002, 2003

# **Documentation Updates**

This manual's title page contains the following identifying information:

- Version number, which indicates the software version
- Document release date, which changes each time the document is updated
- Software release date, which indicates the release date of this version of the software

To check for recent updates or to verify that you are using the most recent edition, visit the following URL:

#### http://ovweb.external.hp.com/lpe/doc\_serv/

You will also receive updated or new editions if you subscribe to the appropriate product support service. Contact your HP sales representative for details.

Table 1 indicates changes made to this document since the last released edition.

| Chapter   | Version | Changes                                                                                                    |  |
|-----------|---------|----------------------------------------------------------------------------------------------------|--|
| Chapter 1 | 3.0     | Page 16, Features and Capabilities added the ability to<br>"Maintain multiple data queues on Store and Forward<br>Messaging Servers."                                                                     |  |
| Chapter 1 | 3.1     | Page 16, Benefits over Previous Implementations: Version 3.1<br>adds new benefits, including:                                                                                                    |  |
|           |         | • Configurable control over when SQL tables are created<br>and commands are generated—either upon <i>first message</i><br><i>delivery</i> (HP recommended and default) or at Messaging<br>Server startup. |  |
|           |         | • A new queue to control and throttle the posting of only<br>Management Portal data from the Core Data Delivery<br>Agent.                                                                                 |  |
|           |         | • Support for customized routing of messages to multiple DSNs using ODBC.                                                                                                    |  |
| Chapter 1 | 3.0     | Page 16, Benefits over Previous Implementations, new topic<br>highlights the new benefits of using multiple queues, Data<br>Delivery Agents, and the new routing options of ODBC and<br>HTTPS.            |  |

Table 1Document Changes

| Chapter   | Version | Changes                                                                                                    |
|-----------|---------|----------------------------------------------------------------------------------------------------|
| Chapter 1 | 3.0     | Page 19, About the Data Delivery Agents, new topic explains the role of the new Data Delivery Agents in routing the objects from the Core, Wbem, and Patch data queues to the appropriate locations.                                                                    |
| Chapter 1 | 3.0     | Page 20, About Routing Inventory Data, new topic discusses the choices available for routing inventory objects—either directly to an Inventory database using ODBC, or indirectly to a RIM server using HTTP.                                                           |
| Chapter 1 | 3.1     | Page 21, About the SQL Database Tables and Scripts, new topic<br>explains the new file locations for HP-delivered files, where to<br>maintain your custom files and scripts, and how to efficiently<br>control when SQL tasks are performed.                            |
| Chapter 1 | 3.0     | Page 22, About Using Store and Forward, new topic and Figure<br>summarizes typical ways to use a Store and Forward Messaging<br>Server to locate the data objects close to an ODBC database<br>before posting it.                                                       |
| Chapter 2 | 3.0     | Page 27, Tips: new topic.                                                                                                    |
| Chapter 2 | 3.0     | Page 28, Installation Procedures for Windows and UNIX: the<br>installation has been completely rewritten to accommodate the<br>installation of Data Delivery Agents. Use the Overview of<br>Installation Tasks on page 28 to guide you through the install.             |
| Chapter 2 | 3.1     | Page 32, Table 4, new table summarizes which DDAs to install by product.                                                                                                    |
| Chapter 2 | 3.0     | Page 61, Post-Installation Procedures: new topics. Use these procedures to verify the correction configurations for Patch, as well as enable HTTP routing using SSL.                                                                                                    |
| Chapter 2 | 3.1     | Page 64, Reconfiguring the Messaging Server for RMS 2.x<br>Processing, new topic identifies tasks and topics needed to<br>support the Messaging Server use of a single \data\default<br>queue and non-ODBC processing, as was done for Messaging<br>Server version 2.x. |

| Chapter   | Version | Changes                                                                                                    |
|-----------|---------|----------------------------------------------------------------------------------------------------|
| Chapter 2 | 3.1     | Page 67, Verify Installation: expanded topic discusses how to use<br>the rms.log to verify the Messaging Server and Data Delivery<br>Agents are running, and the nvdkit processes are available for<br>each queue worker.                                                                                                    |
| Chapter 3 | 3.0     | Page 75, About the Patch Method for Collection75, new topic to explain the method used to call QMSG for Patch data.                                                                                                    |
| Chapter 3 | 3.0     | Page 75, About the ZTASKEND REXX method: modified topic to reflect the ZTASKEND v1.9 changes, and the routing of objects to separate data queues on the Configuration Server.                                                                                                    |
| Chapter 3 | 3.0     | Page 84, Configuring the Messaging Server: contents are<br>changed substantially due to the loading of data delivery agent<br>modules. Very few items are configured directly in the rms.cfg<br>file as of version 3.0.                                                                                                    |
| Chapter 3 | 3.0     | Page 85, Table 8 gives a glossary of all configurable section TYPES and their parameters.                                                                                                    |
| Chapter 3 | 3.1     | <ul> <li>Page 88, Table 8, new STARTUPLOAD configurable parameter added to the following section types: COREODBC and WBEMODBC. STARTUPLOAD controls whether SQL tasks are performed upon the first message delivery (default) or upon Messaging Server startup.</li> <li>Page 88, Table 8, a new AUTOCREATE configurable parameter was added for the WBEMODBC section type.</li> </ul> |
| Chapter 3 | 3.0     | Page 93, About the Sections in the CORE.DDA.CFG File: new topic explains how to configure the Data Delivery Agent to route core objects to an Inventory Database or Server, as well as the Management Portal.                                                                                                    |
| Chapter 3 | 3.1     | Page 91, Additional Sections in the RMS.CFG File, entries for <b>log.configure -limit</b> and <b>log.configure -lines</b> were added to this topic.                                                                                                    |

| Chapter    | Version | Changes                                                                                                    |
|------------|---------|----------------------------------------------------------------------------------------------------|
| Chapter 3  | 3.1     | Page 94, About the Sections in the CORE.DDA.CFG File,<br>Version 3.1 modifies how Management Portal data is routed<br>from the mgs::register corerouter section into a new queue,<br>named rmpq.                                                    |
| Chapter 3  | 3.1     | Page 96, ODBC Settings for CORE, INVENTORY and WBEM<br>Objects, new STARTUPLOAD and AUTOCREATE configuration<br>parameters were added to this topic.                                                                                                |
| Chapter 3  | 3.0     | Page 98, About the Sections in the INVENTORY.DDA.CFG File:<br>new topic explains how to configure the Data Delivery Agent to<br>route filepost objects to an Inventory Database or Server.                                                          |
| Chapter 3  | 3.0     | Page 100, About the Sections in the WBEM.DDA.CFG File: new topic explains how to configure the Data Delivery Agent to route whem objects to an Inventory Database or Server.                                                                        |
| Chapter 3  | 3.0     | Page 103, About the Sections in the PATCH.DDA.CFG File: new topic explains how to configure the Data Delivery Agent to route patch objects to a Patch database.                                                                                     |
| Chapter 3  | 3.0     | Page 106, Additional Tuning Topics: most tuning topics were<br>modified to address tuning the parameters in the appropriate<br>data delivery agent configuration file, as well as the rms.cfg<br>file.                                              |
| Chapter 3  | 3.1     | Page 110, About the Management Portal Data Queue (rmpq) in<br>CORE.DDA.CFG, new topic shows the new sections in<br>CORE.DDA.CFG used to re-queue only Management Portal<br>messages before they are posted using HTTP.                              |
| Appendix A | 3.0     | Page on page 120, Example 1: Configuring the Messaging Server<br>for Store and Forward: this revised topic explains how to modify<br>both the Messaging Server and Data Delivery Agent<br>configuration files for store and forward configurations. |

| Chapter    | Version | Changes                                                                                                    |
|------------|---------|----------------------------------------------------------------------------------------------------|
| Appendix A | 3.0     | Page 120, Example 2: Configuring the Messaging Server to<br>Route Objects from a Single \Data\Default Queue, new topic<br>explains how to use sections in the rms.cfg file to route data<br>objects placed in a single data\default queue, when Data<br>Directory Agents are <i>not</i> used.                                          |
|            |         | <b>Note:</b> This topic was previously discussed in Configuring the Messaging Server. It was relocated due to the use of multiple data queues as of Messaging Server v 3.0.                                                                                                    |
| Appendix A | 3.0     | The earlier configuration example: <i>Configuring the Messaging</i><br><i>Server for Custom Named Queues</i> has been deleted. The<br>adoption of multiple Data Delivery Agents with individual queue<br>names has eliminated the need for this customization.                                                                         |
| Appendix A | 3.0     | Page 136, Example 4: Configuring Data Delivery Agents to<br>Route to Multiple DSNs using ODBC, new example illustrates<br>how to customize a core.dda.cfg file to create two queues to<br>route messages to two separate DSNs. This example duplicates<br>message delivery of CORE.ODBC messages to two different target<br>databases. |

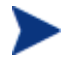

The chapter Migrating Inventory Processing to Use QMSG and the Messaging Server has been deleted from this guide. For migration information, refer to the Upgrade Procedures Guide for the HP OpenView Messaging Server 3.0 using Radia. This guide is located in the migrate folder of where the Messaging Server is located on the Radia Infrastructure CD.

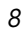

# Support

Please visit the HP OpenView support web site at:

#### http://www.hp.com/managementsoftware/support

This web site provides contact information and details about the products, services, and support that HP OpenView offers.

HP OpenView online software support provides customer self-solve capabilities. It provides a fast and efficient way to access interactive technical support tools needed to manage your business. As a valuable support customer, you can benefit by using the support site to:

- Search for knowledge documents of interest
- Submit enhancement requests online
- Download software patches
- Submit and track progress on support cases
- Manage a support contract
- Look up HP support contacts
- Review information about available services
- Enter discussions with other software customers
- Research and register for software training

Most of the support areas require that you register as an HP Passport user and log in. Many also require a support contract.

To find more information about access levels, go to:

#### http://www.hp.com/managementsoftware/access\_level

To register for an HP Passport ID, go to:

#### http://www.managementsoftware.hp.com/passport-registration.html

# Contents

| 1 | Introduction                                                                                                    | 5                                                                                                    |
|---|----------------------------------------------------------------------------------------------------|----------------------------------------------------------------------------------------------------|
|   | About the Messaging Server                                                                                                    | 16                                                                                                    |
|   | Features and Capabilities       Image: Section of the configuration of the configuration of the | 16<br>16<br>17<br>19<br>20<br>21<br>22<br>22                                                                                       |
| 2 | Installing the Messaging Server2                                                                                                    | 5                                                                                                    |
|   | Messaging Server Installation                                                                                                    | 26                                                                                                    |
|   | Platform Coverage       2         Tips.       2         Tips for Installing Data Delivery Agents       2         Installation Procedures for Windows and UNIX       2         Overview of Installation Tasks       2         Verify the Patch Method Connection and Queue Name.       6         Enabling HTTPS Routing using SSL       6         Reconfiguring the Messaging Server for RMS 2.x Processing       6         Starting and Stopping the Messaging Server       6         Windows Procedures       6                                                                                                    | <ul> <li>26</li> <li>27</li> <li>28</li> <li>28</li> <li>28</li> <li>31</li> <li>32</li> <li>34</li> <li>65</li> <li>65</li> </ul> |
|   | UNIX Procedures                                                                                                    | 35                                                                                                    |
|   | Verify Installation                                                                                                    | 37                                                                                                    |
|   | Summary                                                                                                    | <b>39</b>                                                                                                    |

# 3 Configuring and Tuning the Messaging Server ......71

Understanding the Configuration Server Modules that Support the Messaging Server ...72

| Getting Client information to the Messaging Server (RMS)                   | 72       |
|----------------------------------------------------------------------------|----------|
| About the Patch Method for Collection                                      | 75       |
| About the ZTASKEND REXX method                                             | 75       |
| ZTASKEND calls to QMSG                                                     | 76       |
| Processing Phase-Dependent Objects                                         | 76       |
| Processing Always Objects                                                  | 79       |
| Processing under RMS Version 2.x and RMS Version 3.x                       | 80       |
| QMSG Method Syntax                                                         | 80       |
| How Priority Establishes Messaging Server Processing Order                 | 82       |
| Configuring the Messaging Server                                           | 84       |
| Editing the Configuration Files for the Messaging Server and Data Delivery | Agents84 |
| ODBC Settings for CORE, INVENTORY and WBEM Objects                         | 96       |
| ODBC Settings for PATCH Objects                                            | 104      |
| Additional Tuning Topics                                                   | 106      |
| Configuring the Poll Interval and Post Quantity                            |          |
| Configuring for Retry Attempts                                             | 106      |
| Configuring for Failover                                                   | 106      |
| Configuring the Log Level, Log Size and Number                             | 107      |
| Changing the Logging Level                                                 | 108      |
| Changing the Size and Number of Log Files                                  | 108      |
| Configuring the Messaging Server to Discard or Drain Messages              | 109      |
| Configuring the Messaging Server to Route RMP Messages                     | 110      |
| About the Management Portal Data Queue (rmpq) in CORE.DDA.CFG              | 110      |
| Restoring Routing for Management Portal Messages                           | 111      |
| Disabling Processing of Messages in a Queue                                | 112      |
| Modifying the Priority in which Messages are Processed                     | 113      |
|                                                                            |          |
| Troubleshooting                                                            | 115      |

| 4 | Troubleshooting                                            | 115 |
|---|------------------------------------------------------------|-----|
|   | Troubleshooting the Messaging Server                       | 116 |
|   | Problem: Log indicates no route defined or failed delivery |     |
|   | Solution:                                                  |     |
|   | Problem: Error 404 or 500                                  | 116 |
|   | Solution:                                                  | 117 |
|   | Summary                                                    | 118 |

| Α   | Optional Messaging Server Configurations                                                             |
|-----|----------------------------------------------------------------------------------------------------|
|     | Example 1: Configuring the Messaging Server for Store and Forward120                                 |
|     | Installing and Configuring a "Receiving" Messaging Server                                            |
|     | Running the Installation for a Receiving Server and DDAs                                             |
|     | Example 2: Configuring the Messaging Server to Route Objects from a Single<br>\Data\Default Queue129 |
|     | Configuring the Register Default Section131                                                          |
|     | Example 3: Configuring Messaging Server to Route to Multiple Queues                                  |
|     | Example 4: Configuring Data Delivery Agents to Route to Multiple DSNs using ODBC136                  |
| Inc | dex                                                                                                  |

Contents

# 1 Introduction

At the end of this chapter, you will:

- Know the benefits of the HP OpenView Messaging Server Using Radia (Messaging Server).
- Understand Messaging Server processing using message queues and data directory objects.
- Become familiar with the Messaging Server Data Delivery Agent modules

# About the Messaging Server

The Messaging Server is a robust messaging service that provides a means to forward data from one piece of the Radia Infrastructure to another. It can be used as a point to aggregate different types of data as well as to segregate data accumulated from various Radia servers by type. Its job is to continually monitor predefined data queues and dynamically route data objects to one or more external destinations. The Messaging Server provides retry, rerouting, and failover capabilities to ensure all data is transferred efficiently and reliably.

On an HP OpenView Configuration Server using Radia (Configuration Server), the Messaging Server operates hand-in-hand with the executable, QMSG, to handle the transfer of data reported from Radia clients to the appropriate ODBC reporting database or external Radia Server.

### Features and Capabilities

The Messaging Server provides an efficient and flexible messaging system that can be used by Radia Infrastructure modules. For example, it can:

- Route a single message to multiple destinations.
- Automatically retry a message delivery.
- Re-route messages to a new host after an unsuccessful delivery attempt (failover capability).
- Route data from one Messaging Server to another one (store and forward capability).
- Maintain multiple data queues on Store and Forward Messaging Servers.

### Benefits over Previous Implementations

- Multiple, specialized queues allow separate workers to operate on each queue and allows for parallel processing of object messages.
- Independent data delivery agents allow for modular upgrades.
- Using the Messaging Server to post object data directly to a SQL database via ODBC can eliminate the need for the Inventory Manager Server.

- Eliminates bottlenecks on the Configuration Server caused by the backup of processing of reporting data on the Inventory Server.
- Reliability of processing Inventory and Patch data is maintained, due to:
  - Built-in retry capability.
  - Ability to reroute messages remaining in a queue to a failover location.
  - Retry, holding, and re-routing features eliminate potential loss of data caused by network failures.
- Improved efficiency and control over when SQL tables are created and commands are loaded. A STARTUPLOAD parameter can have these tasks performed upon first message delivery (HP recommended option and the default) or upon Messaging Server startup.
- Improved queue control and throttling capability for posting Management Portal data.
- New support for customized message routing to multiple DSNs using ODBC.

## Messaging Server Processing on the Configuration Server

The Messaging Server acts as a delivery service between the Configuration Server and external ODBC databases or Radia services. It is a separate component from the Configuration Server.

When a customer has multiple Configuration Servers, each one will have a co-located Messaging Server and the ability to route object data to the appropriate target location.

Figure 1 on page 18 provides an overview of Messaging Server Processing.

The Radia client connects to the Configuration Server to resolve its desired state. At the end of each client connection, the client passes objects back to the Configuration Server. Different client objects are passed according to each specific phase of the client connect process.

The Messaging Server refers to CORE objects as the standard Radia client objects exchanged. Examples of the CORE objects are ZMASTER, PREFACE and SESSION. Other types of objects that can be exchanged are multi-heap WBEM reporting objects, client FILEPOST objects created by a client inventory audit process (called INVENTORY objects) and the ZOBJSTAT and CLISTAT client objects collected for Patch Manager processing.

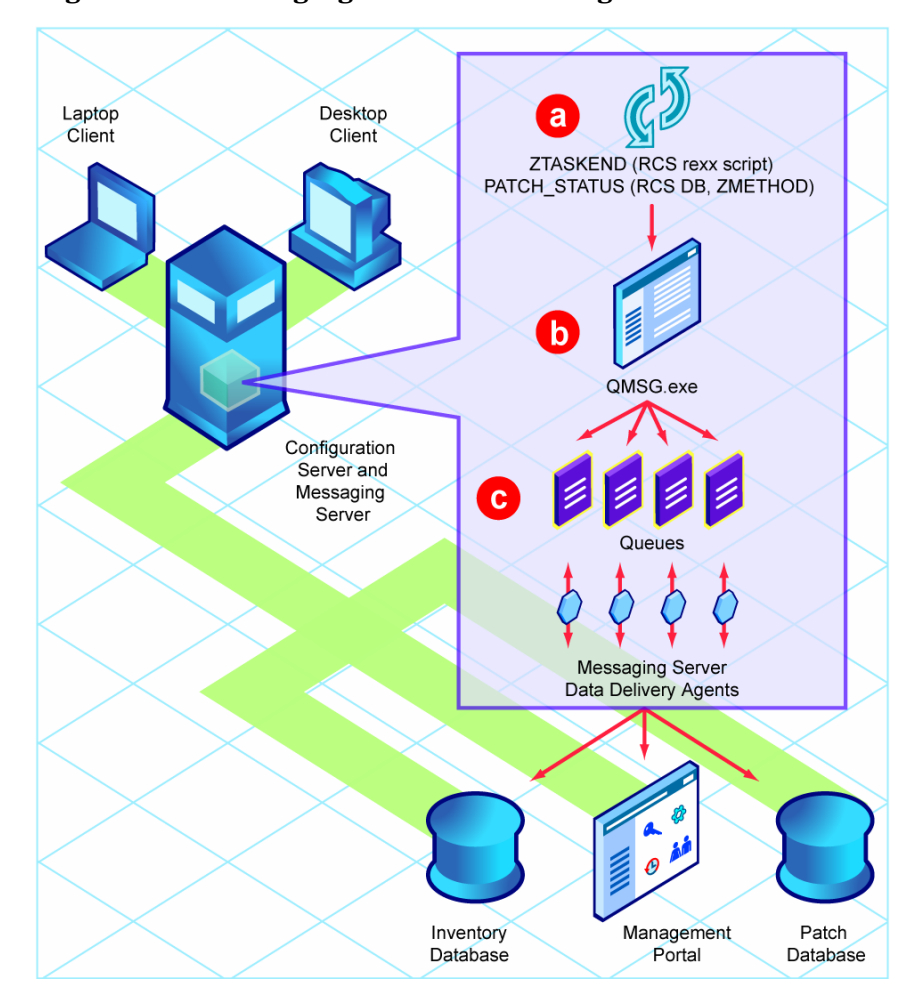

Figure 1 Messaging Server Processing

#### Legend

On the Configuration Server, the ZTASKEND rexx method is called at the end of the client connect process. ZTASKEND creates the commands to invoke the QMSG executable. The commands to QMSG contain parameters that define the appropriate objects to send as well as the designated queues in which to place the objects. ZTASKEND is responsible for naming all objects forwarded to QMSG—with the exception of objects needed for Patch reporting. For Patch objects, the PATCH\_STATUS method in the PRIMARY.SYSTEM.ZMETHOD class of the Radia Database calls QMSG for the PATCH objects.

- **b** QMSG assembles object data into XML files and creates header files with the appropriate meta data "address" needed to deliver the message by the Messaging Server. When the two message files (XML and meta data files) are created, QMSG places these files in one or more predefined data queues on the Configuration Server.
  - Prior to Messaging Server version 3.0, QMSG placed all files in a single queue location (that is, the ...\data\default folder).
    For processing efficiencies, QMSG now places objects in separate queues, based on the parameters specified in ZTASKEND and in the PATCH\_STATUS method. The Messaging Server is configured to use individual Data Delivery Agents (DDAs) to process messages from these queues. Table 1 below lists the Data Delivery Agents that operate on each data queue location.
- **c** The Messaging Server polls the queues and automatically picks up and transfers data files to the appropriate external locations using the routing type and locations de fined in the specific data delivery agent's configuration file.

| Data Queue                        | Data Delivery Agent          |
|-----------------------------------|------------------------------|
| \data\core                        | core.dda                     |
| \data\inventory                   | inventory.dda                |
| \data\wbem                        | wbem.dda                     |
| \data\patch                       | patch.dda                    |
| \data\default (prior to RMS v3.0) | none – processed by base RMS |

Table 1Data Queues and Data Delivery Agents

The Messaging Server runs on all Windows and UNIX platforms supported by the Configuration Server.

# About the Data Delivery Agents

The Data Delivery Agents are function-specific modules created to transfer certain types of message data. There are Data Deliver Agents available for CORE, INVENTORY, WBEM and PATCH message data.

• The CORE message data refer to client objects typically exchanged during a standard client connect process. Examples of CORE type message objects include ZMASTER, SESSION, and ZCONFIG.

- The INVENTORY message data is comprised of FILEPOST objects created during a client audit process.
- The WBEM message data is comprised of whem reporting object data.
- The PATCH message data is comprised of ZOBJSTAT and CLISTAT client object data.

These Data Delivery Agents (DDAs) have the ability to post messages using ODBC into a SQL database that can be used for reporting. Using the DDAs to post messages directly into the SQL database avoids the bottlenecks created when posting multiple message types into an Inventory Server because each DDA works independently on its own queue.

The Messaging Server loads these independent data delivery agents, whose configurations define how and where the messages for CORE, INVENTORY, WBEM and PATCH data objects will be delivered.

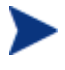

The CORE data delivery agent is configured to post CORE object data to an Inventory Manager database, as well as CORE object data to a Management Portal directory.

The data delivery agent modules are located in the \MessagingServer\modules folder. The modules are loaded using "dda.module load" statements in the Messaging Server configuration file (rms.cfg).

Each data delivery agent is configured from its own configuration file (\*.dda.cfg). These configuration files are located in the \MessagingServer\etc folder.

### About Routing Inventory Data

This Messaging Server supports the following alternative routing of information to a back-end database for the Inventory Manager:

• Direct posting via ODBC to a SQL Inventory Database – The CORE.DDA, INVENTORY.DDA and the WBEM.DDA have the ability to route CORE, INVENTORY and WBEM data messages to a back-end SQL database using ODBC. (This is the HP recommended routing option for best performance.)

OR

• Indirect posting of the CORE, INVENTORY, and WBEM data messages to an Integration Server using HTTP. This routing option requires the Inventory Manager Server to post the data to the back-end database.

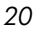

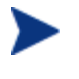

This earlier configuration remains supported, but requires modifications to several modules after installation. For details, see Reconfiguring the Messaging Server for RMS 2.x Processing on page 64.

The Inventory Manager Server is discussed in the Installation and Configuration Guide for the Inventory Manager Using Radia (Inventory Manager Guide).

# About the SQL Database Tables and Scripts

The Data Delivery Agents for CORE, WBEM and INVENTORY post their message data into the same SQL tables created by the Inventory Manager Server. These Data Delivery Agents use the exact same table definitions used by the Inventory Manager Server to create tables, update data and delete data. If the SQL tables have not been already created by an instance of the Inventory Server, when the Data Delivery Agent that uses the SQL tables is started, the table will be created. The default definitions for these tables and associated SQL queries are found in the /etc/<module name>/sql/hp directories of the Messaging Server. Customized scripts can be placed in the /etc/<module name>/sql directory; this location forces the customized scripts to be loaded and used instead of the ones in the /etc/<module name>/sql/hp directories.

The script necessary to map the CORE object data to the related SQL table column is taskend.tcl. This script is identical to the version of taskend.tcl on the Inventory Server. The script necessary to map the INVENTORY object data (FILEPOST object) is called filepost.tcl. Both of these scripts are found in the /etc/<module name>/lib directory of the Messaging Server. Using the identical scripts found on the Inventory Server allows previous users of this Infrastructure service to migrate any *customized* scripts directly into the /sql directory for the associated Data Delivery Agent module.

Version 3.1 of the Messaging Server introduces a configuration parameter to control when the SQL tables are created and the commands are loaded into memory. The default and HP-recommended behavior is to perform these SQL tasks upon the *first message delivery*. HP recommends using this setting whenever possible because it allows only the necessary commands to be loaded and is a more efficient use of resources. Alternatively, the STARTUPLOAD configuration parameter can be used when posting data using ODBC to have SQL tasks performed upon Messaging Server startup. For more information, see the STARTUPLOAD configuration parameter definition on page 97.

Introduction

## About Using Store and Forward

The Messaging Server includes store and forward capabilities that allow you to forward messages to another Messaging Server using HTTP or HTTPS. For example, a good practice before posting messages using ODBC is to forward messages to another Messaging Server located as close to the SQL database as possible.

This version of the Messaging Server supports forwarding and receiving messaging using multiple queues.

Figure 2 below illustrates a typical configuration that forwards messages to another Messaging Server, prior to posting data to the Inventory database using ODBC.

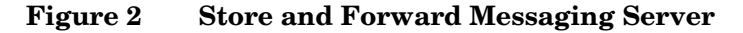

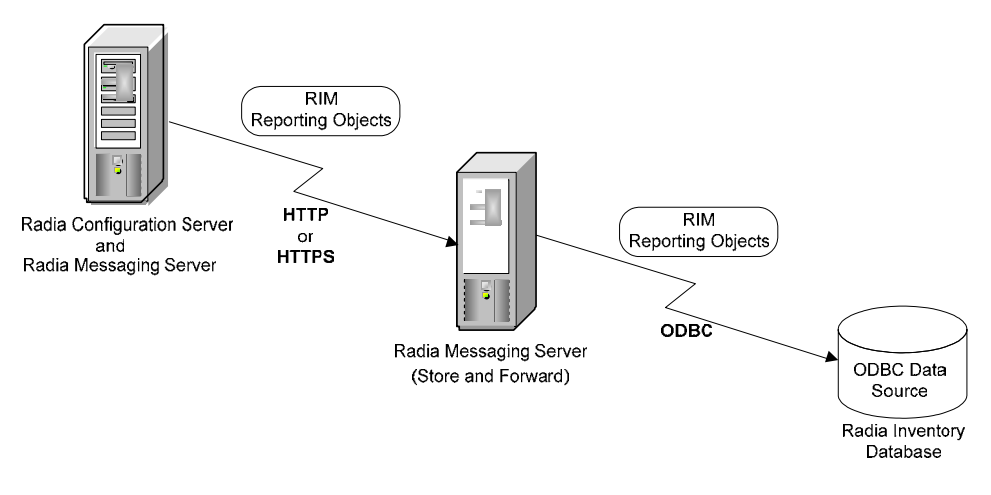

- 1 The Messaging Server on the Configuration Server is configured to have the core, inventory, and whem data delivery agents forward the data to another Messaging Server using HTTP or HTTPS. This configuration makes use of the *coreforward*, *inventoryforward*, and *whemforward* sections that are provided in the data delivery agent configuration files.
- 2 The Store and Forward Messaging Server is located close to the Inventory Manager SQL database. It receives the core, inventory, and whem objects (still in separate queues).
- 3 The attending core, inventory, and whem data delivery agents on the receiving Messaging Server post the data objects to the Inventory database using ODBC.

For more information on this topic, see Example 1: Configuring the Messaging Server for Store and Forward on page 120.

# About this Guide

In addition to this chapter, this book contains the following information:

Installing the Messaging Server

This chapter describes how to install the Messaging Server co-resident with the Configuration Server, and how to start and stop the Messaging Server service.

Configuring and Tuning the Messaging Server

This chapter describes how the Configuration Server ZTASKEND rexx and the QMSG executable work hand-in-hand with the Messaging Server. It also discusses how to configure the Messaging Server configuration file, which loads the Data Delivery Agents. In addition this chapter also describes how to configure the DDA modules to route CORE, INVENTORY, WBEM and PATCH message data to the Inventory, Management Portal, and Patch databases or directories. Additional tuning options are included.

• Troubleshooting

This chapter reviews how to resolve common error messages in the rms.log files and identifies solutions for typical posting problems.

• Additional Messaging Server Configuring Options This appendix describes alternate configurations, including how to install and configure for Store and Forward, and other customized configurations.

Introduction

# Summary

- The Messaging Server routes the object data collected from clients and placed into queues into the appropriate Radia server or SQL database. Messages can also be forwarded to another Messaging Server.
- Messages processed include client objects collected for core, inventory, whem and patch data.
- Configuration settings in the rms.cfg file allow you to load the Data Delivery Agents needed to process the queues on that server. There are separate Data Delivery Agents for core, inventory (filepost), whem and patch data objects.
- Configuration settings in the \*.dda.cfg files for the specific data delivery agents specify how and where to route the data processed by that data delivery agent.
- Additional tuning options address load balancing when processing high-volumes of data as well as large-sized objects.

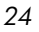

# 2 Installing the Messaging Server

At the end of this chapter, you will:

- Know how to install the HP OpenView Messaging Server Using Radia (Messaging Server).
- Be able to verify the installation of the Messaging Server.

# Messaging Server Installation

Before you install the Messaging Server, identify the server where the Messaging Server will reside. Among the available choices are the same physical server that is running the Directory Services (or SQL database), or the HP OpenView Configuration Server Using Radia (Configuration Server) as well as other remote server locations.

Understanding your network topology as well as the goals of your present network configuration will help you arrive at the best Messaging Server solution. When making the choice of servers for installation of the Messaging Server, please bear in mind the recommended best practice of locating the Messaging Server as close to the SQL database that is receiving the data via ODBC as possible. This solution can be achieved by using multiple Messaging Servers in a Store and Forward configuration. Configuring the Messaging Server for Store and Forward is discussed in Appendix A, Optional Messaging Server Configurations. The Store and Forward capability requires that the Messaging Server is installed and then the configuration file is hand-edited to customize the installation.

Review the reference documentation on the HP Technical Support Web site to help you determine which machine is best suited in your environment for running the Messaging Server. Install the Messaging Server from the Extended Infrastructure directory on the Radia Infrastructure CD-ROM.

Previous releases of the Messaging Server supported the configuration of multiple worker processes operating on the same queue. This is no longer a recommended practice and will not improve the throughput of the RMS. With the introduction of the data delivery modules, multiple worker processes are no longer needed because of the parallel processing of each dda module.

# **Platform Coverage**

The Messaging Server runs on the Windows and UNIX platforms listed in Table 2 below. These include all platforms on which the Configuration Server runs.

| Platform Operating System and Minimum Level |                               |
|---------------------------------------------|-------------------------------|
| Windows                                     | NT 4.0 Server, Service Pack 6 |
|                                             | 2000 Service Pack 3           |

 Table 2
 Supported Operating Systems and Minimum Levels

Chapter 2

| Platform | <b>Operating System and Minimum Level</b>                    |  |
|----------|--------------------------------------------------------------|--|
|          | Server 2003, Service Pack 1                                  |  |
|          | XP Professional Service Pack 2                               |  |
| UNIX     | HP-UX (PA-RISC 1.1 and 2.0), Version 10.20                   |  |
|          | Red Hat Enterprise Linux Version 2.1.                        |  |
|          | Red Hat Enterprise SuSE Enterprise Server, Versions 8 and 9. |  |
|          | Solaris, Version 2.7                                         |  |
|          | AIX, Version 4.2                                             |  |

# Tips

- Click **Cancel** in any of the windows to exit the installation. If you click **Cancel** accidentally, prompts enable you to return to the installation program.
- Click **Back** at any time to return to previous windows. All the information that you entered thus far will remain unchanged.
- Most windows have associated error messages. If your specifications are invalid, an error message will appear. Click **OK** and enter the correct information.
- This installation program will display recommended default values. Deviation from these default settings must be coordinated with changes in the ZTASKEND rexx. We recommend accepting all defaults for folder names and locations; however, they can be overridden by specifying the parameters necessary to suit your environment.
- The set of prompts to configure either the Messaging Server or each of the four Data Delivery Agents may look similar. Note the configuration file names listed near the top of each window to identify which file is being customized.

RMS.CFG CORE.DDA.CFG INVENTORY.DDA.CFG WBEM.DDA.CFG PATCH.DDA.CFG

Installing the Messaging Server

### Tips for Installing Data Delivery Agents

- For each Data Delivery Agent you choose to install, additional windows will prompt for the Directory to Scan and routing configuration parameters.
- You can add one or more Data Delivery Agents to an existing RMS install using the same installation program. Once a DDA is installed and its data-specific directory exists, the ZTASKEND method on the Configuration Server automatically redirects the messages to the new directory location.

### Installation Procedures for Windows and UNIX

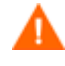

If you have previously installed the Messaging Server, rename the rms.cfg file so that a new rms.cfg can be created during the install procedure.

To revise the configuration of an existing Data Delivery Agent, rename its existing \*.dda.cfg file so that a new configuration file can be created during the install procedure. For example, to revise the CORE Data Delivery Agent configuration, rename the existing core.dda.cfg file.

### Overview of Installation Tasks

Because the Messaging Server installation supports prior and current configuration options, there can be many prompts for information during the install that follows. Use Table 3 on page 29 as a roadmap to the sequence and contents of the prompts.

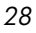

| Task |                                                                                | Page | Notes and Tips                                                                                                    |
|------|--------------------------------------------------------------------------------|------|----------------------------------------------------------------------------------------------------|
| 1    | Launch install, accept license<br>and select the Messaging<br>Server directory | 30   | Rename an existing rms.cfg file before you begin.                                                                                                    |
| 2    | Select Data Delivery Agents to<br>Install                                      | 31   | <ul> <li>Each DDA selected here adds the following windows:</li> <li>Scan directory window in Step 3.</li> <li>Configuration windows for Tasks 5, 6, 7 and 8.</li> <li>Using Data Delivery Agents is a best practice that improves performance and allows for flexible configurations and easy upgrades.</li> </ul> |
| 3    | Identify Message Directories to<br>Scan (Message Folder<br>Locations)          | 33   | You are always prompted for the<br>Messaging Server directory to scan,<br>followed by directories to scan for each<br>Data Delivery Agent selected in Task 2.<br>The Patch Directory to Scan must match<br>the -queue value in PRIMARY.SYSTEM.<br>ZMETHOD.PATCH_STATUS.ZMTHPRMS. See<br>page 61 for details.        |
| 4    | RMS Configuration For Non-<br>DDA Message Routing Only                         | 38   | If routing objects from Data Delivery<br>Agents, simply click through these<br>windows.<br>Use these windows to maintain an RMS<br>v2.x configuration and route objects from<br>the \data\default directory.                                                                                                    |
| 5    | Configure the Core Data<br>Delivery Agent (core.dda.cfg)                       | 45   | Displays if the CORE DDA was selected<br>in Step 2.<br>Also routes RMP objects, if desired.                                                                                                    |
| 6    | Configure the Inventory Data<br>Delivery Agent<br>(inventory.dda.cfg)          | 50   | Displays if INVENTORY DDA was<br>selected in Step 2. Routes the FILEPOST<br>objects to an Inventory database.                                                                                                    |
| 7    | Configure the Wbem Data<br>Delivery Agent<br>(wbem.dda.cfg)                    | 53   | Displays if WBEM DDA was selected in Step 2.                                                                                                    |

### Table 3 Messaging Server Installation -- Task Overview

Installing the Messaging Server

| Task                                                            | Page | Notes and Tips                                    |
|-----------------------------------------------------------------|------|---------------------------------------------------|
| 8 Configure the Patch Data<br>Delivery Agent<br>(patch.dda.cfg) | 56   | Displays if PATCH DDA was selected in Step 2.     |
| 9 Review Installation Summary<br>and Finish                     | 60   | Allows review before proceeding with the install. |

#### Task 1 Launch install, accept license and select the Messaging Server directory

- From the Radia Infrastructure CD-ROM, navigate to the Extended\_Infrastructure\MessagingServer directory. Open the folder for your operating system.
- 2 On a Windows platform, double-click setup.exe

OR

On a UNIX platform, enter the following command:

./install

#### and press Enter.

The Welcome window for the Messaging Server Setup program opens.

3 Click Next.

The End User License Agreement window opens.

4 Read the license agreement and click Accept.

The Select the installation folder window opens.

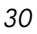

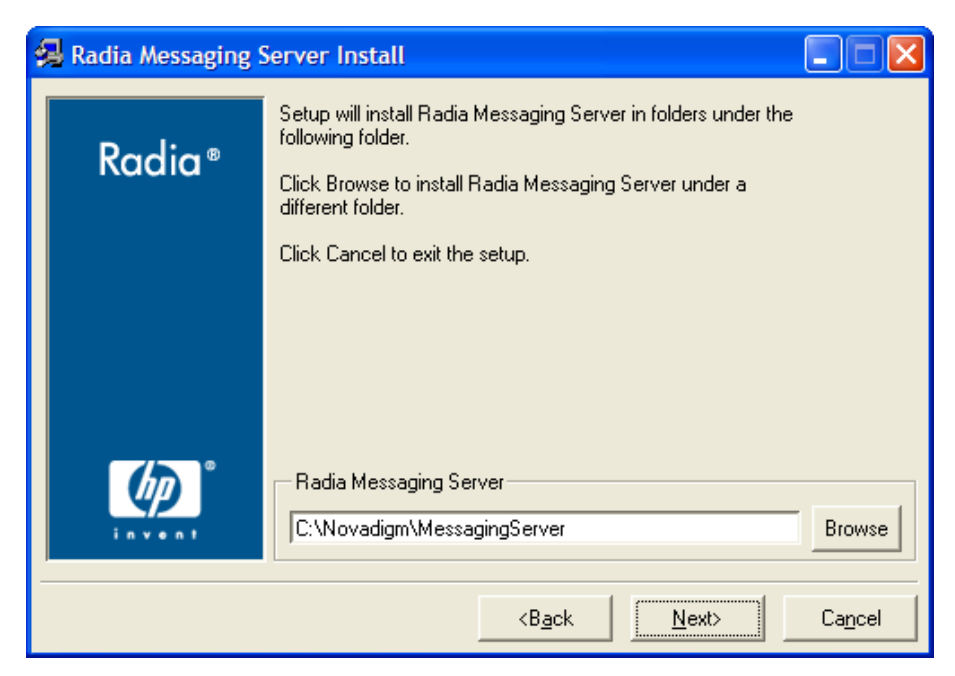

- 5 Use this window to select the folder where you want to install the Messaging Server.
  - Click **Next** to accept the default installation folder.
  - OR
  - Click **Browse** to select a different folder.
- 6 Click Next.

### Task 2 Select Data Delivery Agents to Install

The Select each Data Delivery Agent to install window opens.

Installing the Messaging Server

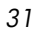

| 🖗 Radia Messaging Server Install |                                                                 |  |  |
|----------------------------------|-----------------------------------------------------------------|--|--|
|                                  | Select each Data Delivery Agent (DDA) to Install                |  |  |
| Radia®                           | Load the patch.dda module to post Patch objects via ODBC        |  |  |
|                                  | Load the core.dda module to post Core objects via ODBC          |  |  |
|                                  | Load the inventory dda module to post Filepost objects via ODBC |  |  |
|                                  | Load the wbem.dda module to post WBEM objects via ODBC          |  |  |
|                                  |                                                                 |  |  |
|                                  | <back next=""> Cancel</back>                                    |  |  |

7 Use this window to select the check box next to each Data Delivery Agent (DDA) that you want to install on this Messaging Server. See Table 4 below for a list of which DDA(s) to install in order to support a given HP OpenView using Radia product.

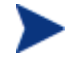

HP recommends installing Data Delivery Agents for all data objects being collected and reported in your environment.

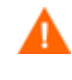

The Messaging Server for this version *requires* the use of the DDAs from this version. If you are upgrading your Messaging Server, also upgrade each DDA previously installed.

#### Table 4DDAs to Install by HP OpenView using Radia Product

| Product                                                  | Data Delivery Agents to Install      |
|----------------------------------------------------------|--------------------------------------|
| Application Management Profiles<br>for Server Management | core.dda                             |
| Inventory Manager                                        | core.dda, inventory.dda and wbem.dda |
| Management Portal                                        | core.dda                             |
| Patch Manager                                            | patch.dda                            |

Chapter 2

#### Task 3 Identify Message Directories to Scan (Message Folder Locations)

The Default Message Directory to Scan window opens.

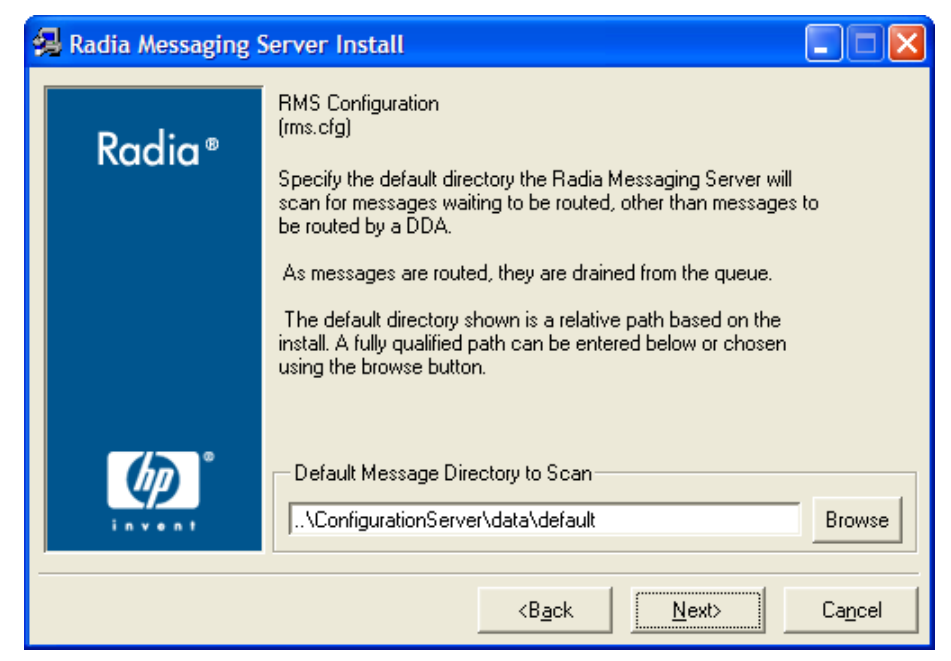

8 Accept the default or click **Browse** to select the directories where the Messaging Server should scan for any messages that are *not* being routed by a Data Delivery Agent. Even if all Data Delivery Agents are installed, this Default Message Directory must exist.

Normally, this is the \data\default folders located where the Configuration Server is installed.

This directory is created upon start-up of the RMS if the directory doesn't exist.

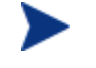

If necessary, adjust the directory path to your Configuration Server, but keep the \data\default folder names.

9 Click Next.

For each Data Delivery Agent that was selected to be loaded, a corresponding Directory to Scan window opens.

If the Core Data Delivery Agent was selected, the Core Data Delivery Agent Configuration window opens.

Installing the Messaging Server

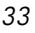

| 🛃 Radia Messaging Server Install |                                                                                                    |  |  |
|----------------------------------|----------------------------------------------------------------------------------------------------|--|--|
| Padia®                           | Core Data Delivery Agent Configuration<br>(core.dda.cfg)                                                                                          |  |  |
| Radia                            | Specify the directory the Core Data Delivery Agent will scan for<br>messages waiting to be routed.                                                |  |  |
|                                  | As messages are routed, they are drained from the queue.                                                                                          |  |  |
|                                  | The directory shown is a relative path based on the install. A<br>fully qualified path can be entered below or chosen using the<br>browse button. |  |  |
| Ø                                | Core Message Directory to Scan                                                                                                    |  |  |
| invent                           |                                                                                                    |  |  |
|                                  | <back next=""> Cancel</back>                                                                                                    |  |  |

10 Accept the default location, or click **Browse** to select the directory where the Core Data Delivery Agent should scan for any core messages.

Normally, this is the \data\core folders located where the Configuration Server is installed. This directory will be created if it doesn't already exist when the Messaging Server starts. Changes to this directory name have to be coordinated with changes to ZTASKEND REXX for a Messaging Server co-resident with the Configuration Server.

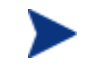

If necessary, adjust the directory path to your Configuration Server, but keep the  $\data\core$  folder name.

11 Click Next.

If the Inventory Data Delivery Agent was selected, the Inventory Delivery Agent Configuration window opens.

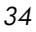

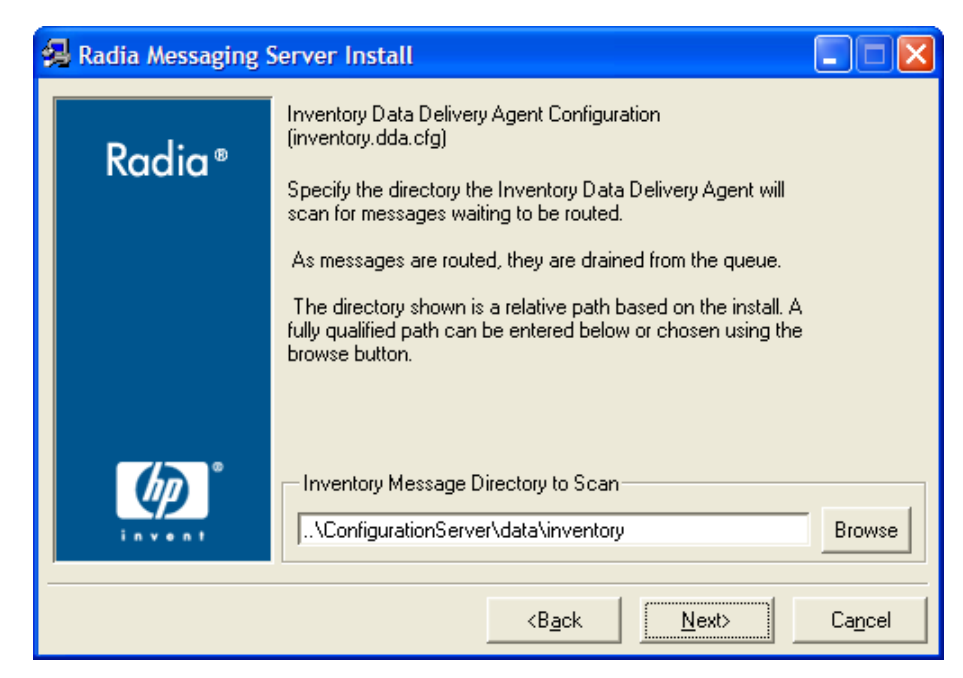

12 Accept the default location, or click **Browse** to select the directory where the Inventory Data Delivery Agent should scan for any filepost messages.

Normally, this is the \data\inventory folder located where the Configuration Server is installed. This directory will be created if it doesn't already exist when the Messaging Server starts. Changes to this directory name must be coordinated with changes to ZTASKEND REXX for a Messaging Server co-resident with the Configuration Server.

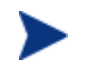

If necessary, adjust the directory path to your Configuration Server, but keep the \data\inventory folder name.

#### 13 Click Next.

If the Wbem Data Delivery Agent was selected, the Wbem Delivery Agent Configuration window opens.

Installing the Messaging Server

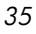

| 😪 Radia Messaging Server Install |                                                                                                    |  |  |
|----------------------------------|----------------------------------------------------------------------------------------------------|--|--|
| Radia ®                          | WBEM Data Delivery Agent Configuration<br>(wbem.dda.cfg)                                                                                          |  |  |
| Radia                            | Specify the directory the WBEM Data Delivery Agent will scan<br>for messages waiting to be routed.                                                |  |  |
|                                  | As messages are routed, they are drained from the queue.                                                                                          |  |  |
|                                  | The directory shown is a relative path based on the install. A<br>fully qualified path can be entered below or chosen using the<br>browse button. |  |  |
| <i>ل</i> ه                       | WBEM Message Directory to Scan                                                                                                    |  |  |
| invent                           | I\ConfigurationServer\data\wbem Browse                                                                                                    |  |  |
|                                  | <back next=""> Cancel</back>                                                                                                    |  |  |

14 Accept the default location, or click **Browse** to select the directory where the Wbem Data Delivery Agent should scan for any wbem messages.

Normally, this is the \data\inventory folder located where the Configuration Server is installed. This directory will be created if it doesn't already exist when the Messaging Server starts. Changes to this directory name must be coordinated with changes to ZTASKEND REXX for a Messaging Server co-resident with the Configuration Server.

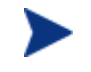

If necessary, adjust the directory path to your Configuration Server, but keep the \data\wbem folder name.

15 Click Next.

If the Patch Data Delivery Agent was selected, the Patch Delivery Agent Configuration window opens.
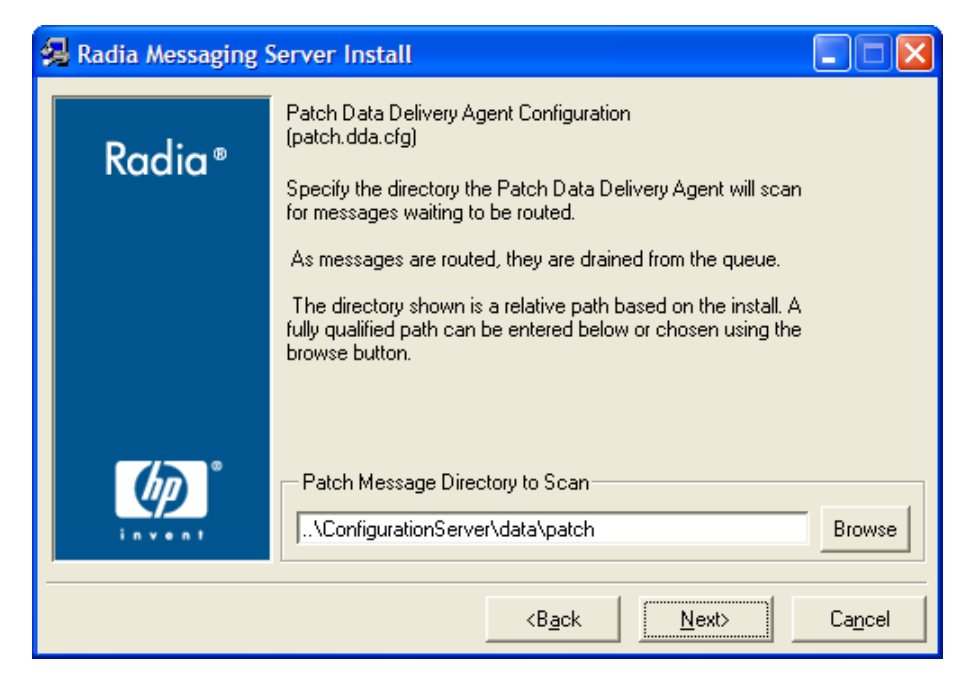

16 Accept the default location, or click **Browse** to select the directory where the Patch Data Delivery Agent should scan for any Patch messages.

Normally, this is the  $\data\patch$  folder located where the Configuration Server is installed. This directory will be created if it doesn't already exist when the RMS starts up.

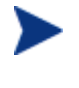

If necessary, adjust the directory path to your Configuration Server. HP recommends keeping the <code>\data\patch</code> folder name.

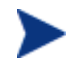

For a Messaging Server co-resident with the Configuration Server, if you enter a directory name other than patch, you must modify the ZMTHPRMS -queue value in the PATCH\_STATUS method instance to match. For details, see Verify the Patch Method Connection and Queue Name on page 61.

The first RMS Configuration window opens.

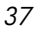

#### Task 4 RMS Configuration -- For Non-DDA Message Routing Only

If you elected *not* to install a Data Delivery Agent to route messages of a given type, use the following set of seven installation windows to have the Messaging Server route those messages. Messaging Server routing is established by entries in the rms.cfg file.

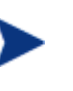

*Tip!* If you selected Data Delivery Agents to be loaded for all objects in your environment, simply click **Next** to quickly skip through all seven RMS Configuration windows (rms.cfg).

| 🛃 Radia Messaging S                       | Server Install                                                                                                    |  |
|-------------------------------------------|----------------------------------------------------------------------------------------------------|--|
| Padia®                                    | RMS Configuration<br>(rms.cfg)                                                                                                    |  |
| Kuulu                                     | Specify the IP Address of the RIM Server for non-DDA data<br>routing.                                                                                                    |  |
|                                           | The Radia Messaging Server routes all inventory data (Core,<br>WBEM & Filepost Objects) from the default directory to this<br>server.                                                  |  |
|                                           | Note:<br>This parameter is included for compatibility with existing<br>installations of the Messaging Server. Configure to maintain<br>routing from the default queue to a RIM server. |  |
|                                           | RIM Server IP Address                                                                                                    |  |
| <back <u="">Next&gt; <u>C</u>ancel</back> |                                                                                                    |  |

17 If you are not installing Data Delivery Agents to route all inventory objects, type the IP address or DNS host name of the Inventory Manager Server.

The Radia Messaging Service will route any inventory objects from the \data\default directory to this server using HTTP.

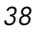

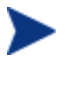

Following installation, you can modify rms.cfg file to add failover processing for an alternate Inventory Manager server. See Configuring for Failover on page 106 for more information.

18 Click Next.

The port for the Inventory Manager Server window opens.

| 🛃 Radia Messaging S                          | erver Install                                                                                                    |
|----------------------------------------------|----------------------------------------------------------------------------------------------------|
| Radia®                                       | RMS Configuration<br>(rms.cfg)                                                                                                    |
| Kuulu                                        | Specify the port number for the RIM Server for non-DDA data<br>routing.                                                                                                    |
|                                              | Note:<br>This parameter is included for compatibility with existing<br>installations of the Messaging Server. Configure to maintain<br>routing from the default queue to a RIM server. |
|                                              | RIM Server Port                                                                                                    |
| <b<u>ack <u>N</u>ext&gt; <u>C</u>ancel</b<u> |                                                                                                    |

- 19 Type the port number of the Radia Inventory Server entered on the previous window. Normally, this is 3466.
- 20 Click Next.

The Settings for the Management Portal window opens.

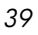

| 🚚 Radia Messagin                          | g Server Install                                                                                                    |
|-------------------------------------------|----------------------------------------------------------------------------------------------------|
| Padia®                                    | RMS Configuration<br>(rms.cfg)                                                                                                    |
| Kaala                                     | Specify the IP Address of the RMP Host for non-DDA data routing.                                                                                                    |
|                                           | The Radia Messaging Server routes RMP data to this server<br>from default directory. Leave blank to have the Radia<br>Messaging Server automatically discard all RMP data.              |
|                                           | Note:<br>This parameter is included for compatibility with existing<br>installations of the Messaging Server. Configure to maintain<br>routing from the default queue to an RMP server. |
|                                           | RMP IP Address                                                                                                    |
| <back <u="">Next&gt; <u>C</u>ancel</back> |                                                                                                    |

21 Type the IP address or DNS host name of the Management Portal server to route all RMP data found in the default scan directory location to that server.

or

To automatically discard any Management Portal data found in the default scan directory location, leave the RMP IP Address field blank.

22 Click Next.

The Management Portal Port window opens.

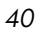

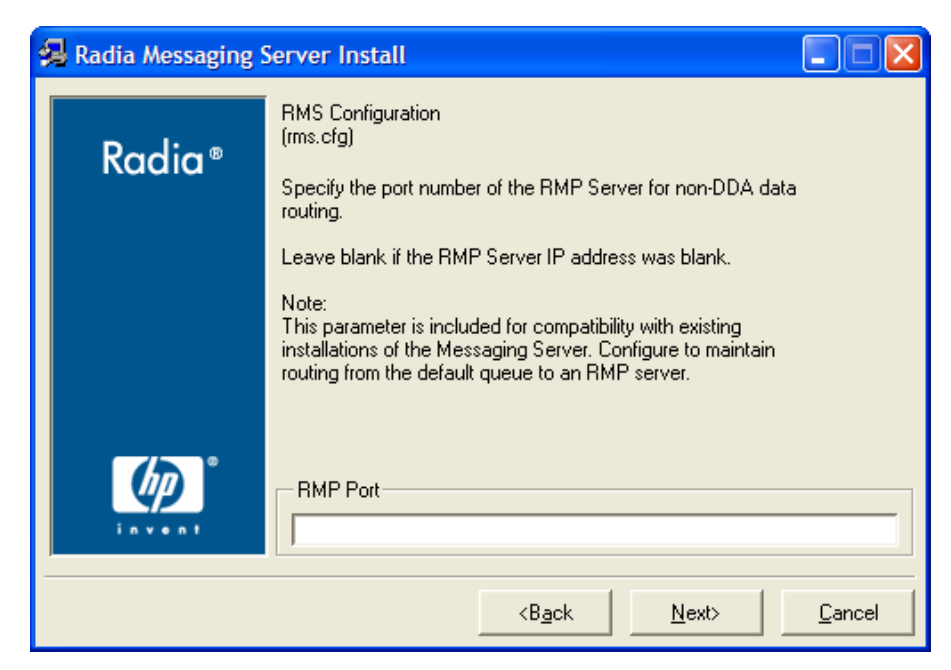

23 If you entered an RMP IP Address on the previous window, type the port number of the Management Portal. Normally, this is 3466.

 $\mathbf{or}$ 

Leave the RMP Portt field blank if you also left the RMP IP Address field blank.

24 Click Next.

The Store & Forward Port Setting window opens.

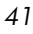

| ģ | Radia Messaging | Server Install                                                                    |                |
|---|-----------------|-----------------------------------------------------------------------------------|----------------|
|   | Padia®          | RMS Configuration<br>(rms.cfg)                                                    |                |
|   | Kuulu           | Specify the port number for Store & Forward capability.                           |                |
|   |                 | The Messaging Server will listen on this port and queue any<br>messages received. |                |
|   |                 | Store & Forward Port<br>3461                                                      |                |
|   |                 | <b<u>ack <u>N</u>ext&gt;</b<u>                                                    | <u>C</u> ancel |

The Messaging Server includes the ability to receive and process messages that have been forwarded from other Messaging Servers in your enterprise. The port used to receive these messages is called the Store & Forward port.

For more information on using store & forward, see Example 1: Configuring the Messaging Server for Store and Forward on page 120.

- 25 Accept the default store & forward port, 3461, or type another port number to use to receive any messages from other Messaging Servers.
- 26 Click Next.

The RMS Configuration window for the Data Source Name for ODBC routing of Patch Data opens. If the Messaging Server is to route Patch messages directly from the default scan directory, specify the ODBC settings to connect to the SQL database on the next three windows.

> Leave these three ODBC Data Set windows blank if you are installing the Patch Data Delivery Agent, or if the routing of Patch data is not needed in your environment or you can duplicate the ODBC DSN settings used to scan the default directory and then used for the patch data delivery agent module.

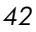

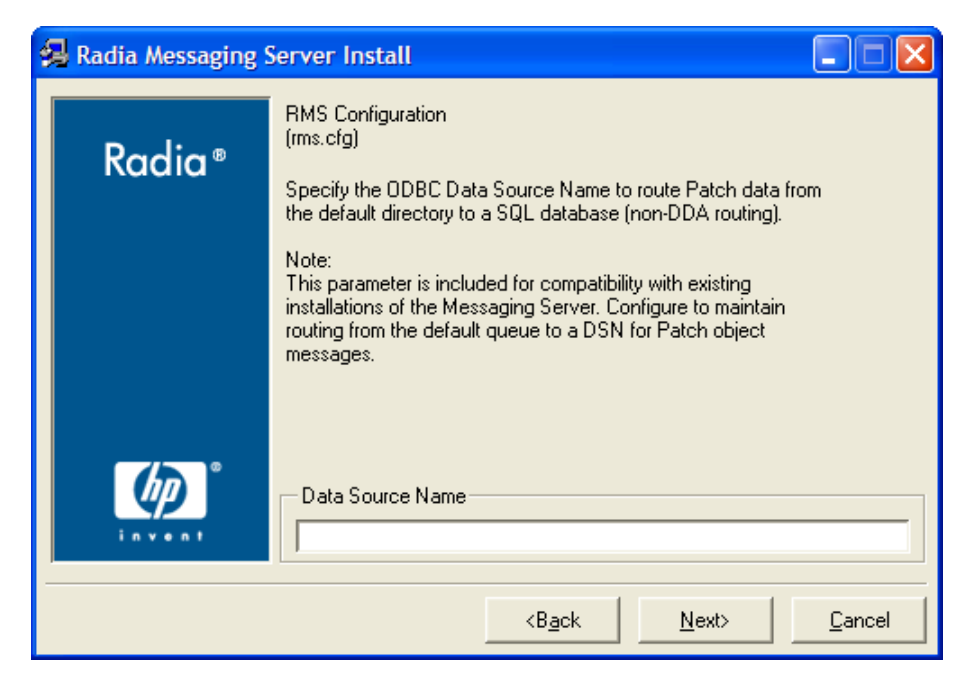

27 If you did not install the Patch Data Delivery Agent, type the Data Source Name of the ODBC SQL database for Patch Manager.

Leave blank if using the Patch Data Delivery Agent or if the delivery of Patch data is not required.

28 Click Next.

The RMS Configuration for the DSN User Name for routing Patch data window opens.

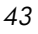

| 🕵 Radia Messaging                            | Server Install                                                                                                    |
|----------------------------------------------|----------------------------------------------------------------------------------------------------|
| Denalia: ®                                   | RMS Configuration<br>(rms.cfg)                                                                                                    |
| Kaala                                        | Specify the ODBC Data Source User Name to route Patch data<br>from the default directory to a SQL database (non-DDA routing).                                                                                |
|                                              | Note:<br>This parameter is included for compatibility with existing<br>installations of the Messaging Server. Configure to maintain<br>routing from the default queue to a DSN for Patch object<br>messages. |
|                                              | Data Source User Name                                                                                                    |
| <b<u>ack <u>N</u>ext&gt; <u>C</u>ancel</b<u> |                                                                                                    |

29 Type the Data Source User Name to use to connect to an ODBC SQL database for Patch data.

Leave blank if using the Patch Data Delivery Agent or if the delivery of Patch data is not required.

30 Click Next.

The RMS Configuration for the DSN Password for routing Patch data window opens.

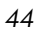

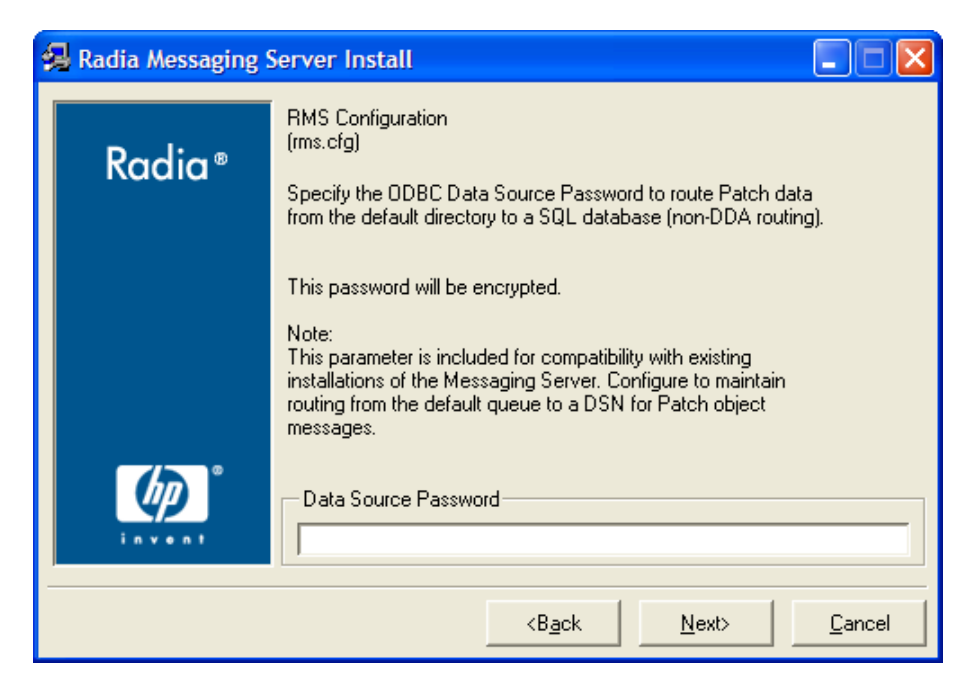

31 Type the password required for the DSN user entered on the previous dialog.

Leave blank if using the Patch Data Delivery Agent or if the delivery of Patch data is not required.

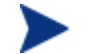

The password will be encrypted.

#### 32 Click Next.

The next window that opens depends upon which DDAs you elected to install.

#### Task 5 Configure the Core Data Delivery Agent (core.dda.cfg)

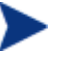

If you elected to load the Core Data Delivery Agent, the five Configuration windows for the Core DDA allow you to specify:

- The ODBC settings (Data Source Name, User Name and Password) to connect to the SQL database for Core message data.
- Optionally, the server and port to post Core data to a Management Portal.

If you did not load the Core DDA, these windows do not display.

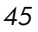

Specify the ODBC settings to connect to the SQL database for posting Core data in the next three windows.

The Core Data Delivery Agent Configuration (core.dda.cfg) window opens for the Data Source Name for posting Core objects.

| 🛃 Radia Messaging S | Server Install                                                                                                    |                 |
|---------------------|----------------------------------------------------------------------------------------------------|-----------------|
| Radia ®             | Core Data Delivery Agent Configuration<br>(core.dda.cfg)<br>Specify the ODBC Data Source Name to route data from a |                 |
|                     | DDA-specific directory to a SQL database.                                                                          | Ca <u>n</u> cel |

- 33 Type the Data Source Name of the ODBC SQL database for routing Core message data.
- 34 Click Next.

The Core Data Delivery Agent Configuration (core.dda.cfg) window opens for the DSN User Name for routing Core data.

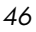

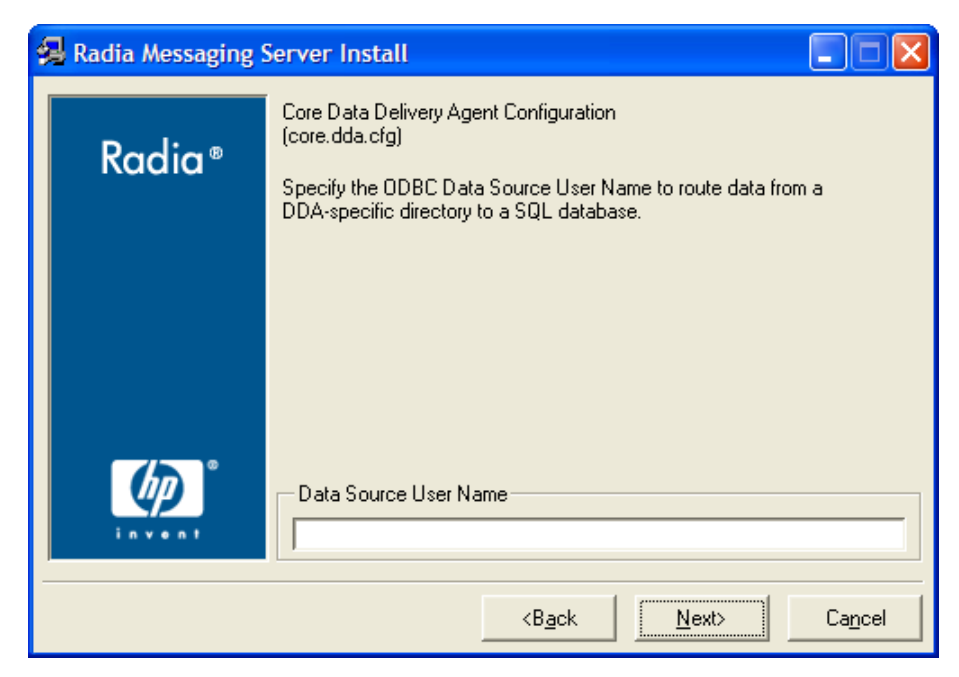

- 35 Type the DSN User Name to use to connect to an ODBC SQL database for Core data.
- 36 Click Next.

The Core Data Delivery Agent Configuration (core.dda.cfg) window opens for the Data Source Password for routing Core data.

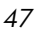

| 🛃 Radia Messaging S                          | Server Install                                                                                          |
|----------------------------------------------|----------------------------------------------------------------------------------------------------|
| Daudian®                                     | Core Data Delivery Agent Configuration<br>(core.dda.cfg)                                                |
| Kaala                                        | Specify the ODBC Data Source Password to route data from a<br>DDA-specific directory to a SQL database. |
|                                              | This password will be encrypted.                                                                        |
|                                              |                                                                                                    |
|                                              |                                                                                                    |
|                                              |                                                                                                    |
| <u>ل</u> ه                                   | Data Source Password                                                                                    |
| invent                                       |                                                                                                    |
| <b<u>ack <u>Next&gt;</u> Ca<u>n</u>cel</b<u> |                                                                                                    |

37 Type the password required for the DSN user entered on the previous window.

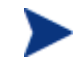

The password will be encrypted.

#### 38 Click Next.

The Core Data Delivery Agent Configuration Settings for the Management Portal window opens.

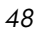

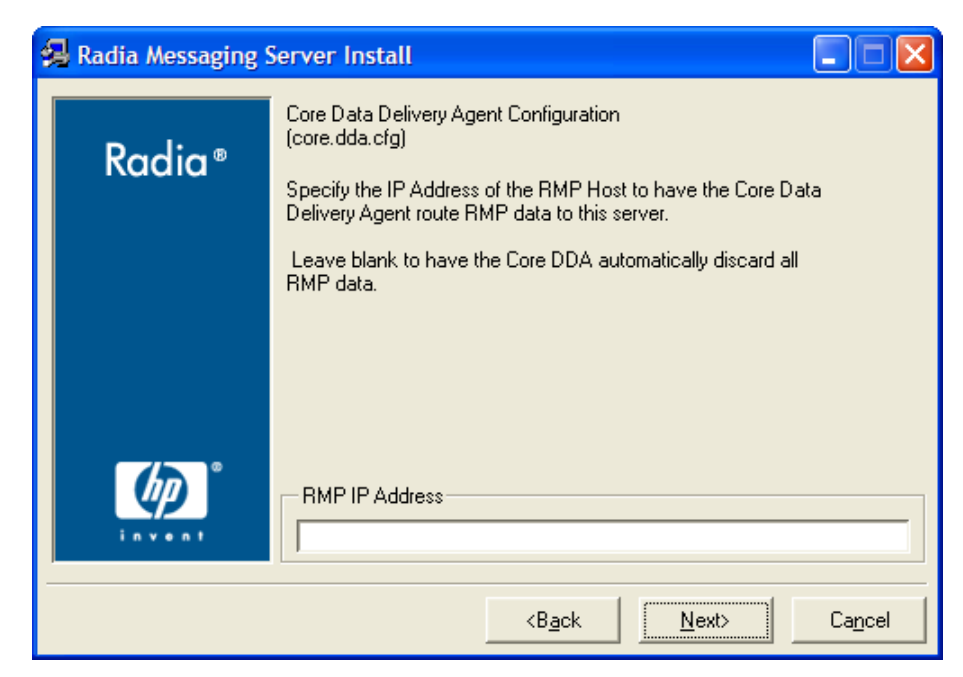

39 Type the IP address or DNS host name of the Management Portal server to route all RMP data found in the Core DDA scan directory location to that server.

 $\mathbf{or}$ 

To automatically discard any Management Portal data found in the Core DDA scan directory location, leave the RMP IP Address field blank.

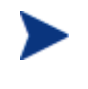

The Management Portal Version 2.1 (and above) no longer requires the routing of CORE.RMP data for Wake-On-Lan Notify support. This previous requirement has been removed.

#### 40 Click Next.

The Core Data Delivery Agent Configuration window opens to specify the port of the Management Portal.

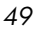

| 4 | Radia Messaging | Server Install                                           |        |
|---|-----------------|----------------------------------------------------------|--------|
|   | Padia®          | Core Data Delivery Agent Configuration<br>(core.dda.cfg) |        |
|   | Kuulu           | Specify the port number of the RMP Server.               |        |
|   |                 | Leave blank if the RMP Server IP address was blank.      |        |
|   |                 |                                                          |        |
|   |                 | RMP Port                                                 |        |
|   |                 | <b<u>ack Next&gt;</b<u>                                  | Cancel |

41 If you entered an RMP IP Address on the previous window, type the port number of the Management Portal. Normally, this is 3466.

or

Leave the RMP Port field blank if you also left the RMP IP Address field blank.

#### 42 Click Next.

#### Task 6 Configure the Inventory Data Delivery Agent (inventory.dda.cfg)

If you elected to load the Inventory Data Delivery Agent, the three Configuration windows for the Inventory DDA allow you to specify the ODBC settings to connect to the SQL Inventory database for posting Filepost objects.

If you did not load the Inventory DDA, these windows do not display.

Specify the ODBC settings to connect to the SQL database for posting Filepost objects in the next three windows.

The Inventory Data Delivery Agent Configuration (wbem.dda.cfg) window opens for the Data Source Name for routing Inventory data.

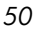

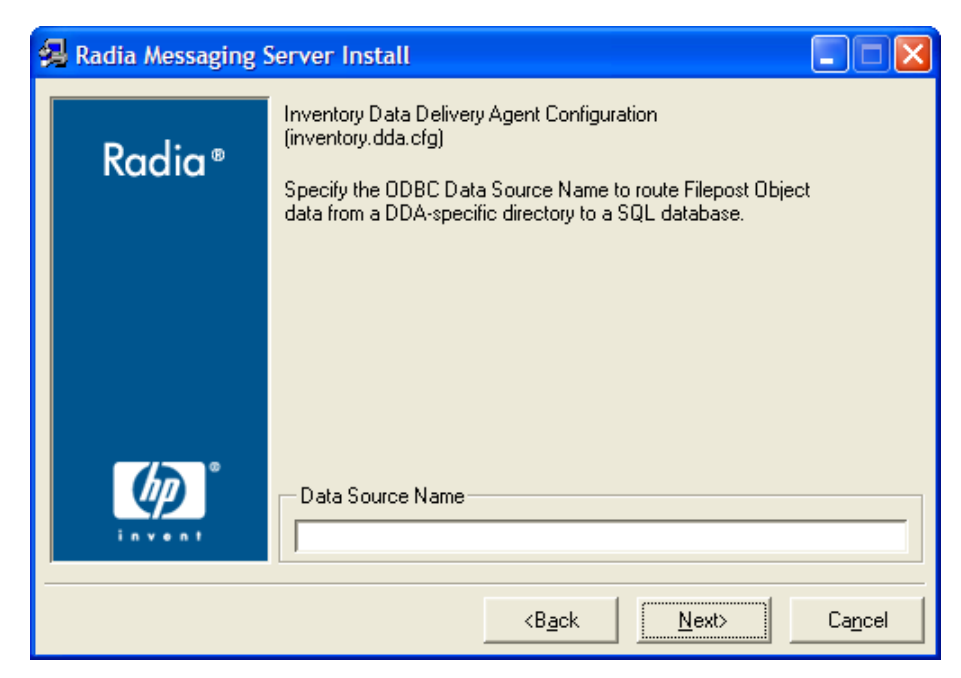

- 43 Type the Data Source Name of the ODBC SQL database for routing INVENTORY message data comprised of Filepost objects for Inventory.
- 44 Click Next.

The Inventory Data Delivery Agent Configuration (inventory.dda.cfg) window opens for the DSN User Name for routing INVENTORY message data.

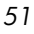

| 🛃 Radia Messaging S | Server Install                                                                                                    |
|---------------------|----------------------------------------------------------------------------------------------------|
| Radia ®             | Inventory Data Delivery Agent Configuration<br>(inventory.dda.cfg)                                                       |
|                     | Specify the ODBC Data Source User Name to route Filepost<br>Object data from a DDA-specific directory to a SQL database. |
|                     |                                                                                                    |
|                     |                                                                                                    |
|                     |                                                                                                    |
|                     | Data Source User Name                                                                                                    |
| <u> </u>            |                                                                                                    |
|                     | <back next=""> Cancel</back>                                                                                             |

- 45 Type the DSN User Name to use to connect to an ODBC SQL database for routing INVENTORY message data.
- 46 Click Next.

The Inventory Data Delivery Agent Configuration (inventory.dda.cfg) window opens for the Data Source Password for routing INVENTORY message data.

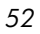

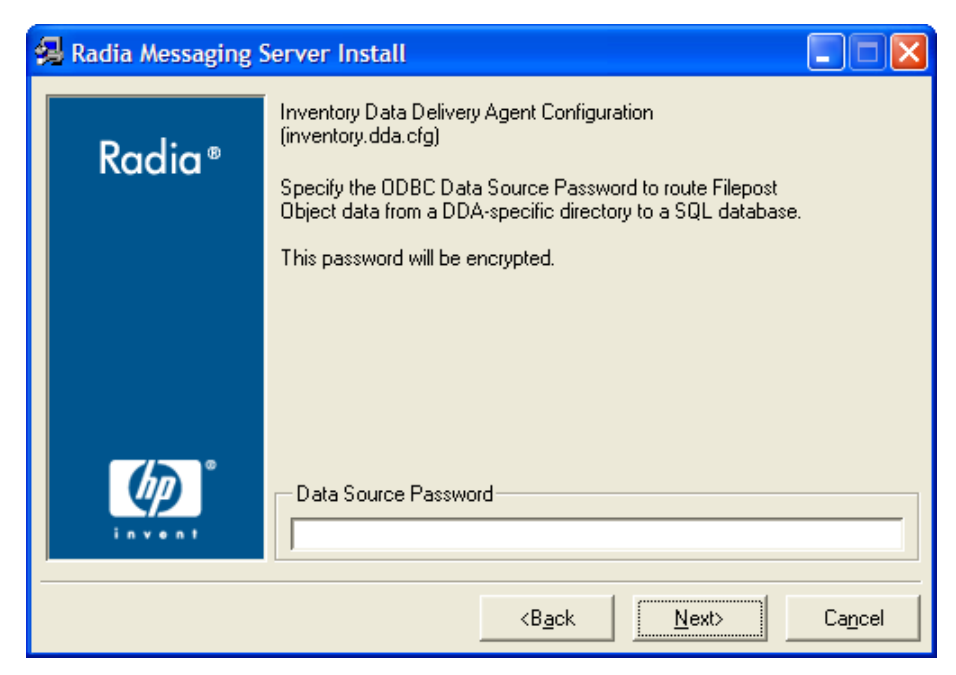

47 Type the password required for the DSN user entered on the previous window.

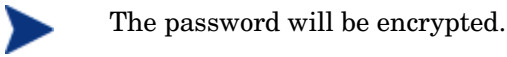

48 Click Next.

#### Task 7 Configure the Wbem Data Delivery Agent (wbem.dda.cfg)

If you elected to load the Wbem Data Delivery Agent, the three Configuration windows for the Wbem DDA allow you to specify the ODBC settings to connect to the SQL database for posting Wbem data. Many times this is the same SQL database used to post Core and Inventory data objects.

If you did not load the Wbem DDA, these windows do not display.

Specify the ODBC settings to connect to the SQL database for posting Wbem data in the next three windows.

The Wbem Data Delivery Agent Configuration (wbem.dda.cfg) window opens for the Data Source Name for routing Wbem data.

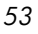

| 🛃 Radia Messaging | Server Install                                                                                   |                 |
|-------------------|--------------------------------------------------------------------------------------------------|-----------------|
| Padia®            | WBEM Data Delivery Agent Configuration<br>(wbem.dda.cfg)                                         |                 |
| Kadid*            | Specify the ODBC Data Source Name to route data from a DDA-specific directory to a SQL database. |                 |
|                   |                                                                                                  |                 |
|                   |                                                                                                  |                 |
|                   |                                                                                                  |                 |
|                   | Data Source Name                                                                                 |                 |
|                   | (                                                                                                |                 |
|                   | <b<u>ack <u>N</u>ext&gt;</b<u>                                                                   | Ca <u>n</u> cel |

- $49\;$  Type the Data Source Name of the ODBC SQL database for Wbem data.
- 50 Click Next.

The Wbem Data Delivery Agent Configuration (wbem.dda.cfg) window opens for the DSN User Name for routing Wbem data.

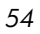

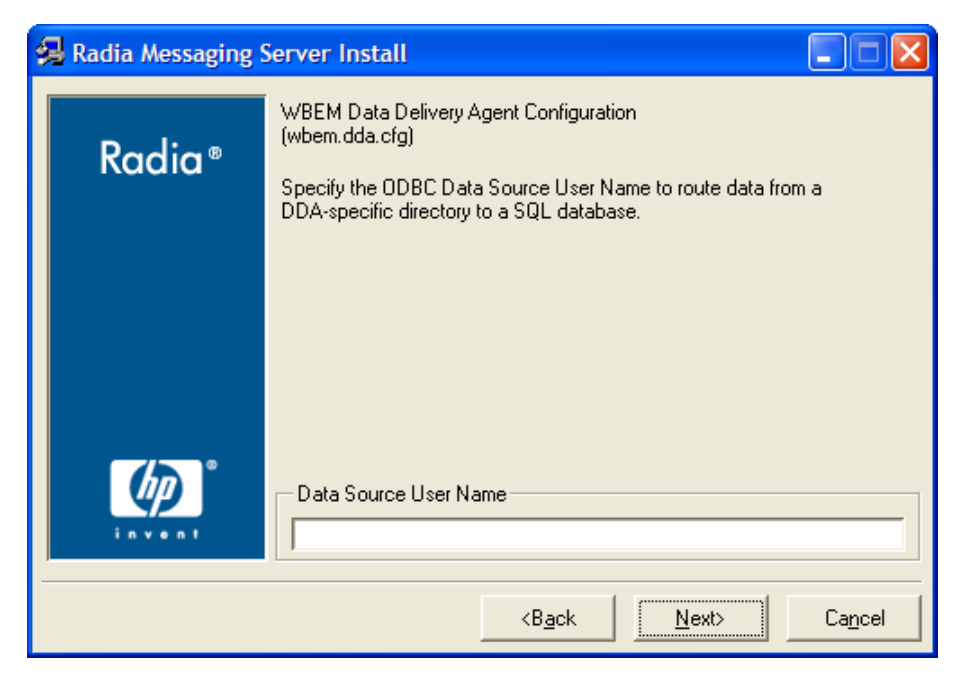

- 51 Type the DSN User Name to use to connect to an ODBC SQL database for Wbem data.
- 52 Click Next.

The Wbem Data Delivery Agent Configuration (wbem.dda.cfg) window opens for the Data Source Password for routing Wbem data.

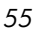

| 🛃 Radia Messaging S      | Server Install                                                                                          |
|--------------------------|----------------------------------------------------------------------------------------------------|
| Padia®                   | WBEM Data Delivery Agent Configuration<br>(wbem.dda.cfg)                                                |
| Rudiu                    | Specify the ODBC Data Source Password to route data from a<br>DDA-specific directory to a SQL database. |
|                          | This password will be encrypted.                                                                        |
|                          |                                                                                                    |
|                          |                                                                                                    |
|                          |                                                                                                    |
| <b>(p</b> ) <sup>*</sup> | Data Source Password                                                                                    |
| invent                   |                                                                                                    |
|                          | <back next=""> Cancel</back>                                                                            |

53 Type the password required for the DSN user entered on the previous window.

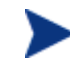

The password will be encrypted.

#### 54 Click Next.

#### Task 8 Configure the Patch Data Delivery Agent (patch.dda.cfg)

If you elected to load the Patch Data Delivery Agent, the three Configuration windows for the Patch DDA allow you to specify the ODBC settings to connect to the SQL Patch database (Data Source Name, User Name and Password).

If you did not load the Patch DDA, these windows do not display.

The Patch Configuration window for the Data Source Name for ODBC routing of Patch Data opens. Specify the ODBC settings to connect to the SQL database for Patch on the next three windows.

The Patch Data Delivery Agent Configuration (patch.dda.cfg) window opens for the Data Source Name for routing Patch data.

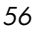

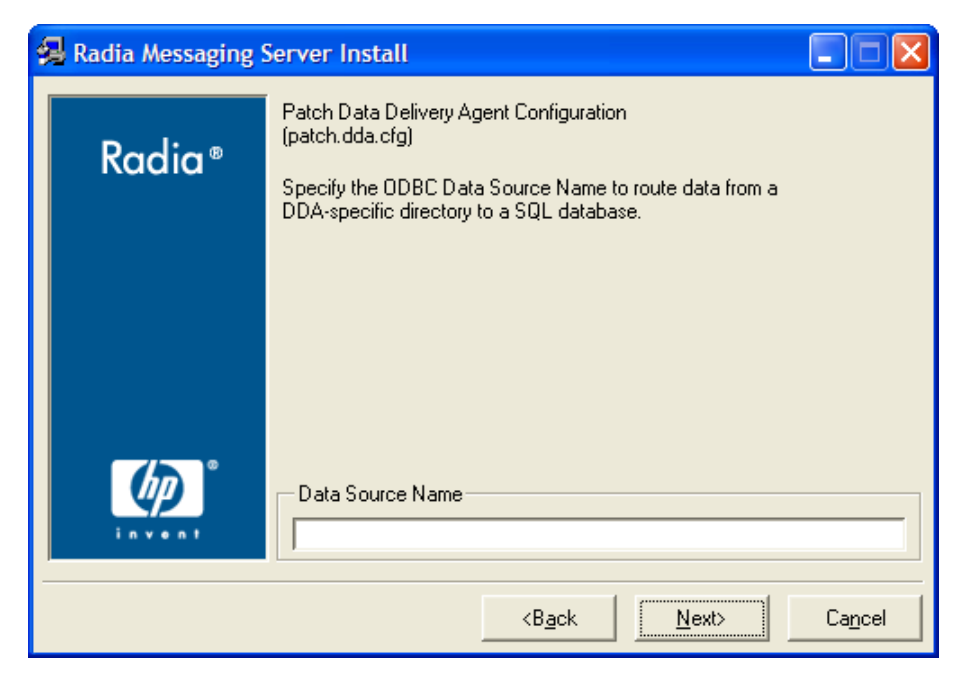

- 55 Type the Data Source Name of the ODBC SQL database for Patch Manager.
- 56 Click Next.

The Patch Data Delivery Agent Configuration (patch.dda.cfg) window opens for the Data Source User Name for routing Patch data.

Installing the Messaging Server

57

| 🛃 Radia Messaging | Server Install                                                                                           |
|-------------------|----------------------------------------------------------------------------------------------------|
| Padia®            | Patch Data Delivery Agent Configuration<br>(patch.dda.cfg)                                               |
| Ruulu             | Specify the ODBC Data Source User Name to route data from a<br>DDA-specific directory to a SQL database. |
|                   |                                                                                                    |
|                   |                                                                                                    |
|                   |                                                                                                    |
|                   | Data Source User Name                                                                                    |
|                   |                                                                                                    |
|                   | <back next=""> Cancel</back>                                                                             |

- 57 Type the Data Source User Name to use to connect to an ODBC SQL database for Patch data.
- 58 Click Next.

The Patch Data Delivery Agent Configuration (patch.dda.cfg) window opens for the Data Source Password for routing Patch data.

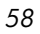

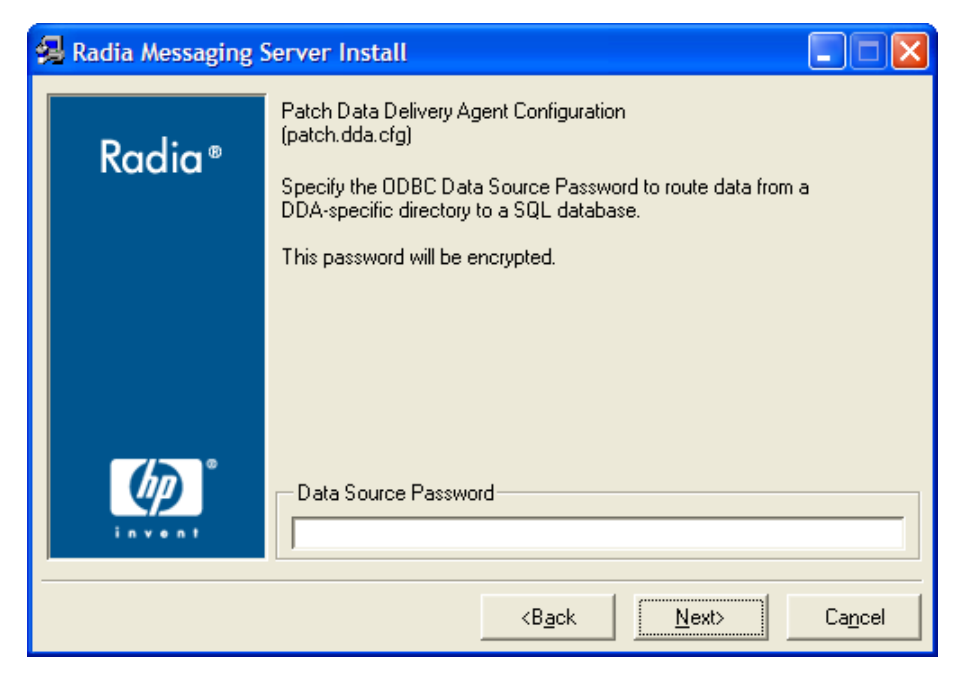

59 Type the password required for the DSN user entered on the previous window.

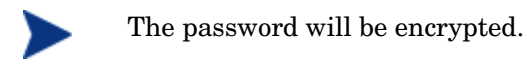

60 Click Next.

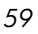

#### Task 9 Review Installation Summary and Finish

After all Data Delivery Agent configurations are completed, the summary of the installation information opens.

| 🛃 Radia Messaging Server Install |                                                                                                    |  |  |
|----------------------------------|----------------------------------------------------------------------------------------------------|--|--|
| Radia ®                          | Patch Data Delivery Agent Configuration<br>(patch.dda.cfg)                                              |  |  |
|                                  | Specify the ODBC Data Source Password to route data from a<br>DDA-specific directory to a SQL database. |  |  |
|                                  | This password will be encrypted.                                                                        |  |  |
| <b>b</b>                         | Data Source Password                                                                                    |  |  |
| invent                           |                                                                                                    |  |  |
|                                  | <back next=""> Cancel</back>                                                                            |  |  |

61 Click Install to begin the installation.

Read and answer any warning dialogs that appear. Which dialog boxes appear will depend on your configuration.

62 Click Finish when the installation is finished.

The Messaging Service has been installed and configured for routing data for Inventory, Management Portal, and Patch Manager, according to your specifications.

Once started, the Messaging Server and any installed Data Delivery Agents scan the various data/<queue> directories on the Configuration Server for message files, and the appropriate data delivery agents deliver the messages to the specified destinations.

The log files for the Messaging Server are placed in the Logs directory of the MessagingServer directory. For example:

C:\Novadigm\MessagingServer\Logs (on a Windows platform),

or

60

Chapter 2

/opt/Novadigm/MessagingServer/Logs (on a UNIX platform).

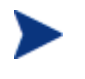

See Additional Tuning Topics on page 106. Tuning options include changing the polling frequency or retry value, and specifying failover servers for inventory data.

## **Post-Installation Procedures**

Use these procedures to verify the correction configurations for Patch, enable HTTPS routing using SSL, or revert to an RMS 2.x configuration.

#### Verify the Patch Method Connection and Queue Name

- Patch Manager requires a method connection in the Radia Database. For details, refer to the *Patch Manager Guide*.
- If you installed the patch.dda and changed the name of the Patch Message Directory to Scan value during the Messaging Server installation (the expected value is patch), you must change the -queue patch value in the ZMTHPRMS attribute of the PATCH\_STATUS instance to match the Patch Directory to Scan value.

#### To modify the queue name in the PATCH\_STATUS method

- Use System Explorer to edit the ZMTHPRMS attribute of the PRIMARY.SYSTEM. ZMETHOD.PATCH\_STATUS instance, as shown in Figure 3 on page 62.
- 2 Adjust the –queue patch value to reflect the directory named as the "Patch Message Directory to Scan".

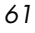

| Editing PATCH_STATUS Instance - Last Update: - 01/02/04 10:09:00 |                              |                                         |         |  |
|------------------------------------------------------------------|------------------------------|-----------------------------------------|---------|--|
| Parameters Passed to Method                                      |                              |                                         |         |  |
| -to PATCH -queue patch PREFACE ZOBJSTAT                          |                              |                                         |         |  |
|                                                                  |                              |                                         |         |  |
| Name                                                             | Attribute Description        | Value                                   | ~       |  |
| <b>W</b> ZMTHPRMS                                                | Parameters Passed to Method  | -to PATCH -queue patch PREFACE ZOBJSTAT |         |  |
| ZMTHTYPE                                                         | Method Type [REXX/ASM/EXE]   | EXE                                     |         |  |
| ZMTHNAME                                                         | Member Name of Method        | qmsg                                    | _       |  |
| V DESCRIPT                                                       | Method Description           | Manager Method &ZMTHNAME                |         |  |
| ZMTHMODE                                                         | Mode [INTERNAL] or [EXTER    | EXTERNAL                                |         |  |
| ZMTHSYNC                                                         | Synchronization Flag [Y] [N] | Y                                       |         |  |
| ZMTHDSC1                                                         | Method Description 1         |                                         | _       |  |
| ZMTHDSC2                                                         | Method Description 2         |                                         | ~       |  |
| <                                                                |                              |                                         | >       |  |
|                                                                  |                              | OK Cancel                               | Restore |  |

#### Figure 3 Specify the Patch queue name in ZMTHPRMS.

For example: if you entered

"..\ConfigurationServer\data\mypatch" as the Patch Directory to Scan for the patch.dda, change the value of ZMTHPRMS in the PATCH\_STATUS instance from:

-to PATCH -queue patch PREFACE ZOBJSTAT

to

-to PATCH -queue mypatch PREFACE ZOBJSTAT

3 Save your changes.

### Enabling HTTPS Routing using SSL

The HP-OpenView Adapter for SSL Using Radia (Adapter for SSL) updates the RMS SSL Configuration Parameters in a Messaging Server RMS.CFG file. Once these configuration parameters are available, you can modify the sections in the RMS.CFG and the various DDA.CFG files that route data using HTTP to route data using HTTPS.

#### To enable secure HTTPS routing using SSL

1 First update your Messaging Server to version 3.x.

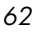

2 Use the Adapter for SSL to install SSL support for the Messaging Server. Refer to the Installation and Configuration Guide for the Adapter for SSL Using Radia (Adapter for SSL Guide) for more information.

The Adapter for SSL will update the following section of the RMS.CFG file with the appropriate certificate and HTTPS port information:

```
#-----
# RMS SSL Configuration Parameters
#-----
Overrides Config {
    SSL_CERTFILE " "
    SSL_KEYFILE " "
    HTTPS_PORT " "
    }
```

The HTTPS\_PORT is the secure port that the Messaging Server uses to receive messages.

3 Edit the sections of the RMS or DDA configuration files currently defined to route data with a TYPE of HTTP. Change the TYPE from HTTP to HTTPS, and modify the URL address to include https: as well as the SSL\_port\_number for the server receiving the message.

For example, the following entry in the <code>core.dda.cfg</code> file routes data to the RMP using HTTP:

```
msg::register rmp {
   TYPE HTTP
   ADDRESS {
      PRI 10
      URL http://RMP_host:3466/proc/xml/obj
   }
}
```

4 After enabling SSL, make the following modifications to the same section. These modifications allow for HTTPS routing of RMP objects to an RMP server using a secure port of 443.

Installing the Messaging Server

63

```
msg::register rmp {
   TYPE HTTPS
   ADDRESS {
      PRI 10
      URL https://RMP_host:443/proc/xml/obj
   }
}
```

- 5 Apply the same modifications to any other HTTP sections of the RMS or DDA configuration files that you want to route using HTTPS.
- 6 Save the changes, and restart the Messaging Server service.

#### Reconfiguring the Messaging Server for RMS 2.x Processing

By default, this version of the Messaging Server is configured to include commands to load the Data Delivery Agent (DDA) modules. When these DDA modules are loaded, the associated queue directories are created. The existence of these queue directories is the signal that the data is to be routed directly to an SQL database using ODBC.

To return to the Messaging Server 2.x solution where messages are placed in a single data queue named default, and sent to the Inventory Manager Server using HTTP (which then posts them to the SQL database), two postinstallation changes are required:

- The Messaging Server configuration file, rms.cfg, must be edited to remove the "dda.module load" statements for the CORE, INVENTORY and WBEM modules.
- The queue directories created by the DDAs must be removed from the Messaging Server directory.

For more information, see Processing under RMS Version 2.x and RMS Version 3.x on page 80, and Example 2: Configuring the Messaging Server to Route Objects from a Single \Data\Default Queue on page 129.

## Starting and Stopping the Messaging Server

Use the procedures that apply to your type of operating system:

- See the Windows procedures below.
- See the UNIX procedures below.

#### Windows Procedures

The Messaging Server is automatically installed as a Windows service. The service name is Radia Messaging Server (rms).

- Use the Services window of your operating system to start or stop the Messaging Server.
- Alternatively, to start or stop the installed service from a command prompt, open a DOS window and type the following commands from the \MessagingServer directory:

nvdkit rms.tkd start nvdkit rms.tkd stop

• Once the Windows service for the installed Messaging Server is stopped, you can run it from a command prompt. Open a DOS window and type the following command from the \MessagingServer directory on your Configuration Server machine:

nvdkit rms.tkd

• To stop a Messaging Service running in a DOS window, make the window active and press **Ctrl+C**.

#### **UNIX** Procedures

• To start the Radia Messaging Service, go to the /MessagingServer directory on your Configuration Server machine and type the following command to run it in the background:

```
./nvdkit rms.tkd &
```

To run the Radia Messaging Service in the foreground, omit the '&' in the previous command.

Installing the Messaging Server

65

• To stop the Radia Messaging Service, go to the /MessagingServer directory on your Configuration Server machine. First obtain its Process ID (PID) and then kill the process.

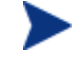

The following are general guidelines and the commands are examples that may vary slightly depending on the UNIX type you are using.

• To obtain the PID for the Radia Messaging Service, check the rms.log in the \logs directory. The PID is listed with the entry: Radia Messaging Service started (PID: XXX).

Alternatively, type the following command to list all the UNIX processes for nvdkit:

ps -f | grep nvdkit

Run the following command to kill the PID listed for the Messaging Server.

kill -9 <PID>

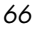

## Verify Installation

Confirm that the Messaging Server is running by performing the following verifications.

- Check the rms.log in the \logs directory.
  - Look for the entry:

Radia Messaging Service started (PID: XXXX)

This signals that the Messaging Server has started up properly. A sample log entry showing proper startup of the Messaging Service is shown below:

 Also scan the rms.log to note which Data Delivery Agent modules have been loaded. The following sample log entry indicates the DDA module for CORE was loaded:

```
Info: -----
Info: Data Delivery Agent - core.dda - Version 3.0.1 - Build 10.
Info: -----
```

— For each Data Delivery Agent loaded, also scan the rms.log to verify the start-up of a worker to process the DDA message queues. For each DDA loaded, look for a worker and its assigned PID. The log entries below show the worker for the CORE Data Delivery Agent is started:

- If the Messaging Server has been started as a Windows service, check that the service has been started in the Services Administrative task section of the Control Panel.
- If the Messaging Server is installed on a Windows platform, check in the Task Manager for the nvdkit.exe process. If installed on a UNIX platform, check for the nvdkit processes running on UNIX.

The Messaging Server will start a single main nvdkit process and a separate nvdkit process for each worker process. Each DDA module installed will be a separate worker process and the Messaging Server

Installing the Messaging Server

67

base module also has its own worker process. Therefore, if you have installed all possible DDA modules (core, whem, inventory and patch), there should be six nvdkit processes started for the Messaging Server.

68

## Summary

- Understand your network topology and have the targets for the Messaging Server routes laid out before installing the Messaging Server.
- To create a Messaging Server environment on your Configuration Server, the Configuration Server must include a version of ZTASKEND REXX method that calls the QMSG executable for Inventory and Management Portal data objects. To route Patch objects, the Configuration Server must have a method connection to SYSTEM.ZMETHOD.PATCH\_STATUS.
- The Messaging Server is installed as a Windows service or a UNIX process.
- Following installation of the Messaging Server, if you opt to route data directly to an Inventory SQL database, you may be able to remove the Inventory Manager server from your environment. The Messaging Server uses the same SQL tables and queries as the Inventory Server to create, update, and maintain the Inventory SQL database. Customized SQL scripts can be ported from the Inventory Server directories to the Messaging Server directories.
- Verify installation by checking that the Messaging Service is running, it is loading the selected Data Delivery Agent modules, and there is a worker process started for both the Messaging Server and each DDA that was loaded.

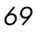

70

## 3 Configuring and Tuning the Messaging Server

#### At the end of this chapter, you will:

- Be able to understand the Configuration Server methods that support the Messaging Server.
- Be able to configure the parameters in rms.cfg.
- Be able to configure the parameters in the core, inventory, whem and patch data delivery agent files (core.dda.cfg, inventory.dda.cfg, wbem.dda.cfg and patch.dda.cfg, respectively).
- Be able to configure the Messaging Server for failover.

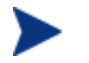

- The first part of this chapter discusses the Configuration Server modules that support the Messaging Server.
- The topics on configuring and tuning the Messaging Server and Data Delivery Agents begin on page 84.
- To configure a Messaging Server for Store and Forward, see Example 1: Configuring the Messaging Server for Store and Forward on page 120.
- To configure a Messaging Server Data Delivery Agent to post messages to multiple DSNs, see Example 4: Configuring Data Delivery Agents to Route to Multiple DSNs using ODBC on page 136.

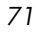

# Understanding the Configuration Server Modules that Support the Messaging Server

This topic explains how the methods on the Configuration Server (RCS) work hand-in-hand with the Messaging Server to collect, queue, and then deliver data to the appropriate external location.

#### Getting Client information to the Messaging Server (RMS)

Client objects exchanged with or created on the RCS during a client connect session are formatted into messages for the Messaging Server via the RCS binary executable QMSG. The QMSG executable is part of the standard RCS release. This executable is invoked during client taskend processing by the rexx method ZTASKEND or a connection to the method PATCH\_STATUS. The calls to QMSG can include parameters specifying what queue to place the messages in, the priority in which the message is to be processed, the objects that are to be included in the messages and the "destination address" or routing identifier for the file.

The QMSG executable formats the object data into an XML file. Each XML file can be made up of multiple objects, such as when processing the CORE objects (for example, ZMASTER, SESSION and ZCONFIG) or it can be a single multi-heap object such as a whem or filepost object. Each call to QMSG will produce two files, the XML file created from the object data and a file which contains the meta data. Meta data are attributes describing the XML file, how big it is, when it was created and the routing identifier. The actual file names are created with a timestamp format. This enables the Messaging Server to process the oldest messages first. The Messaging Server always processes in a "First In First Out" mode when the messages have the same processing priority.

When queue designations are specified when invoking QMSG, messages are placed in a directory with the specified queue name. When no queue identifier is used, messages are placed in a directory named default. Each data delivery agent uses its own unique queue for its particular messages. This segregation of messages according to type allows for the simultaneous processing of all queues and leads to more efficient operation.

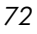
## In Summary:

• For client information needed by the Patch Manager, QMSG is executed as a result of the SYSTEM.ZMETHOD.PATCH\_STATUS method instance referenced through a method connection in the SYSTEM.PROCESS.ZOBJSTAT instance.

Refer to the Installation and Configuration Guide for the HP-OpenView Patch Manager (Patch Manager Guide) for more information on creating the method connection needed for Patch message processing. The format of the QMSG call is included on page 65.

• For information needed by the Inventory Manager and Management Portal, the RCS Rexx method, ZTASKEND, is used to trigger the call to QMSG. The format of the QMSG call is included in the discussion of ZTASKEND which follows.

Configuring and Tuning the Messaging Server

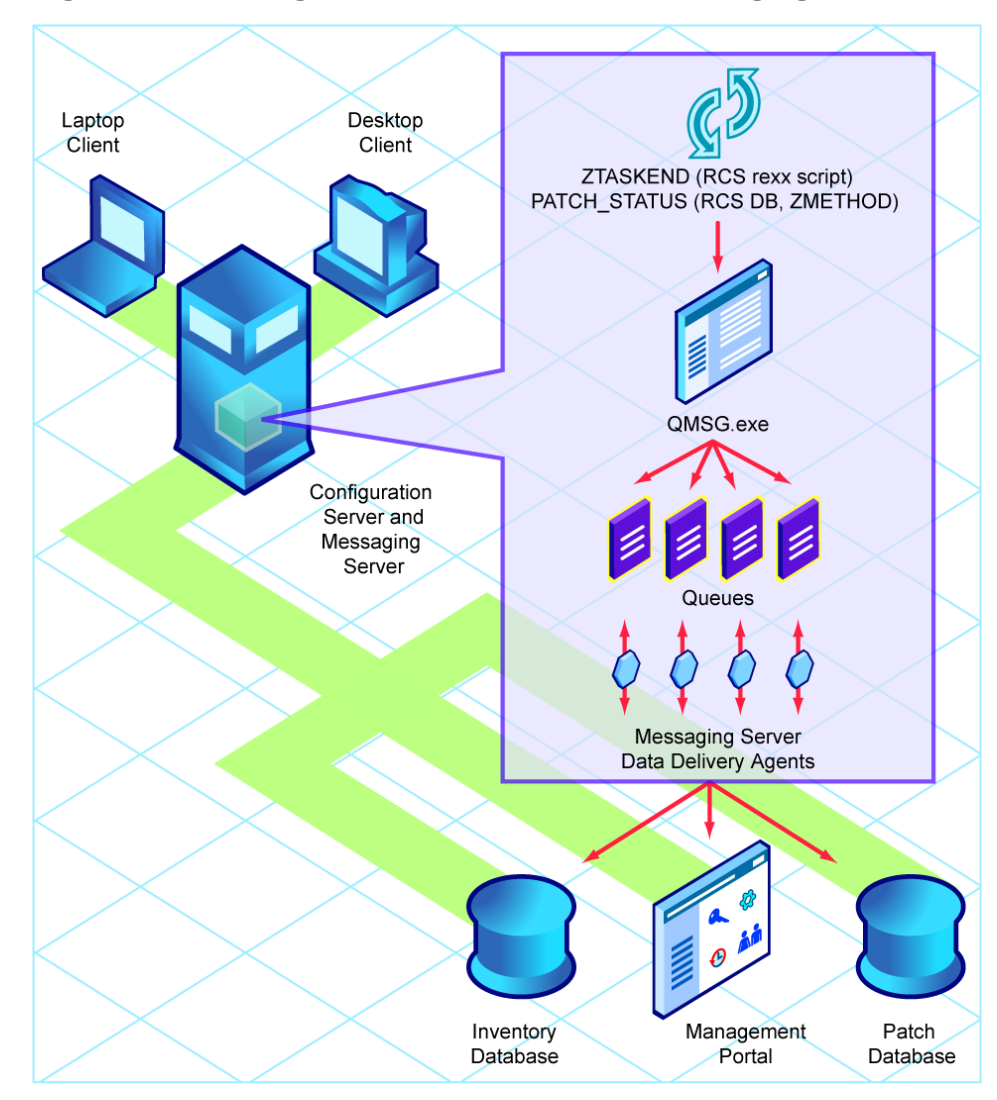

Figure 4 Getting client information to the Messaging Server

Chapter 3

## About the Patch Method for Collection

The PATCH\_STATUS method calls the QMSG executable with the parameters in the ZMTHPRMS attribute of the method. The default value of this attribute looks like this:

ZMTHPRMS -to PATCH -queue patch PREFACE ZOBJSTAT

The -to PATCH parameter specifies that the messages will be placed in a queue called .../data/patch relative to the location of where QMSG is executed. This is the default location specified in the install of the patch.dda.

The parameters PREFACE ZOBJSTAT specify the objects that will be included in the message files created by QMSG.

## About the ZTASKEND REXX method

The ZTASKEND REXX method on the Configuration Server is called at the end of each client connect, while objects associated with the present session are still available in storage on the RCS. ZTASKEND invokes QMGS when client data needs to be collected for another service, such as RIM for Radia Inventory Report data, or RMP for Management Portal data. QMSG collects the data and places the messages in specified queues for pickup and processing by the Messaging Server and its data delivery agents.

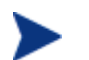

As of ZTASKEND v 1.9, different object types (core, inventory and whem objects) are placed in separate queues whenever the Data Delivery Agents have been installed for those data objects. Previous versions of ZTASKEND placed all data objects in a single queue (named /data/default).

An important job of ZTASKEND is to ensure unique client data is collected at the appropriate client connect phase. For efficiency, ZTASKEND also groups identical messages, having the exact same object content, to minimize the number of calls made to QMSG.

This topic explains:

- How ZTASKEND determines when to call QMSG for the various client connect phases and which objects are collected.
- The basic syntax of calls to QMSG.

Configuring and Tuning the Messaging Server

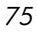

- How the QMSG -to parameter establishes one or more destinations for message processing.
- How the QMSG -priority parameter establishes Messaging Server processing order.

## ZTASKEND calls to QMSG

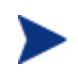

This topic reflects the ZTASKEND v1.9 (or above) method delivered with the Radia 4.x releases and Messaging Server versions 3.x.

## Processing Phase-Dependent Objects

Each time a Radia client connects to the RCS, the client declares its connection intent or phase. An important role of the ZTASKEND rexx code is to minimize the collection of duplicate information. With that goal in mind, the ZTASKEND method invokes QMSG depending on the client connection phase and the objects present. ZTASKEND restricts message posting to five specific connection phases. The phases of interest are:

- BOOTSTRAP (Client Operations Profiles or COP)
- CLIENT SELF MAINTENANCE
- CATALOG RESOLUTION
- SERVICE RESOLUTION
- CLIENT REPORTING

## Processing CORE Objects by Phase

There are "critical objects" collected for each of the core targets for Inventory Manager (RIM) and Management Portal (RMP). The potential critical objects are:

For RIM: APPEVENT MSIEVENT SYNOPSIS RNPEVENT

For RMP: SYNOPSIS

In addition to the critical objects, each phase contains additional objects collected for that phase.

Table 5Critical Objects collected by phase

| Phase           | Critical Objects               |
|-----------------|--------------------------------|
| BOOTSTRAP (COP) | SESSION PREFACE ZSTATUS SMINFO |

Chapter 3

| Phase                     | Critical Objects                                   |
|---------------------------|----------------------------------------------------|
| CLIENT<br>SELFMAINTENANCE | SESSION PREFACE ZSTATUS SMINFO                     |
| CATALOG RESOLUTION        | SESSION PREFACE ZSTATUS ZCONFIG ZMASTER<br>SMINFO  |
| SERVICE RESOLUTION        | SESSION PREFACE ZSTATUS SMINFO                     |
| CLIENT_REPORTING          | SESSION PREFACE ZSTATUS SAPSTATS ZRSTATE<br>SMINFO |

With this in mind, ZTASKEND uses the following logic:

- 1 Whenever a critical object is presented, the critical object and the additional objects are processed by QMSG and deposited into queues for processing by RMS.
- 2 If a critical object is not present, then the code invokes QMSG when a client connects during the phases CATALOG\_RESO and CLIENT\_REPORTING.
- 1 If a critical object is not found, then code does not invoke QMSG for the following client phases: BOOTSTRAP (COP), SERVICE RESOLUTION and CLIENT\_SELF MAINTAINANCE.
- 2 Finally, ZTASKEND does not invoke QMSG to obtain error message objects (ZERRORM & ZERROR).

Table 6 on page 78 summarizes the Client Connect phases and the objects collected during the ZTASKEND calls to QMSG, for CORE data going to RIM or RMP.

Configuring and Tuning the Messaging Server

| Client Connect Phase                                                                                                    | QMSG call if not critical object?                                                                                                    | QMSG call if critical object                                                                                                    |
|----------------------------------------------------------------------------------------------------|----------------------------------------------------------------------------------------------------|----------------------------------------------------------------------------------------------------|
| <b>Bootstrap - COP</b><br><b>Resolution</b><br>for Client Operations<br>Profile.                                                        | No                                                                                                    | Collects these objects for CORE.RIM and<br>CORE.RMP destinations:<br>APPEVENT   MSIEVENT  <br>SYNOPSIS   RNPEVENT<br>SESSION<br>PREFACE<br>ZSTATUS<br>SMINFO         |
| Client Maintenance<br>Phase                                                                                                    | No                                                                                                    | Collects these objects for CORE.RIM and<br>CORE.RMP destinations:<br>APPEVENT   MSIEVENT  <br>SYNOPSIS   RNPEVENT<br>SESSION<br>PREFACE<br>ZSTATUS<br>SMINFO         |
| <b>Catalog Resolution:</b><br>Client connects to the<br>Configuration Server to<br>obtain service resolution<br>list.                   | Always. Collects<br>these objects for<br>CORE.RIM and<br>CORE.RMP<br>destinations:<br>SESSION<br>PREFACE<br>ZCONFIG<br>ZMASTER<br>ZSTATUS<br>SMINFO | See previous column, but also collects<br>APPEVENT   MSIEVENT  <br>SYNOPSIS   RNPEVENT.                                                                              |
| Single Service<br>Resolution: For each<br>service to be resolved,<br>client makes another<br>connection to the<br>Configuration Server. | No                                                                                                    | Collects the following objects for<br>CORE.RIM and CORE.RMP destinations:<br>APPEVENT   MSIEVENT  <br>SYNOPSIS   RNPEVENT<br>SESSION<br>PREFACE<br>ZSTATUS<br>SMINFO |

## Table 6ZTASKEND calls to QMSG for CORE Data for RIM and RMP

| <b>Client Connect Phase</b>                                                                                                    | QMSG call if not critical object?                                                                                                   | QMSG call if critical object                                                           |
|----------------------------------------------------------------------------------------------------|----------------------------------------------------------------------------------------------------|----------------------------------------------------------------------------------------|
| <b>Client Reporting</b><br><b>Phase:</b> At the end of<br>service resolution.<br>Client data is reported<br>back to the<br>Configuration Server. | Always. Collects<br>these objects for<br>CORE.RIM<br>destination:<br>SESSION<br>PREFACE<br>ZSTATUS<br>SAPSTATS<br>ZRSTATE<br>SMINFO | See previous column, but also collects<br>APPEVENT   MSIEVENT  <br>SYNOPSIS   RNPEVENT |

## Adding Items to a Critical Object List

The ZTASKEND rexx code can be configured to add object names to the critical and additional object lists. The rexx variables CriticalRIMObjects and CriticalRMPObjects contain the object names for each of these targets. The rexx function call to BuildObjectList is used to build the object list for each phase.

```
Call BuildObjectList ....
:
:
:
:
CriticalRIMObjects = "APPEVENT MSIEVENT SYNOPSIS RNPEVENT"
CriticalRMPObjects = "SYNOPSIS"
```

The ZTASKEND rexx code contains additional information on how to alter these items.

## Processing Always Objects

There is a section of the ZTASKEND rexx code to define objects that will always be processed, independent of the phase being processed. The larger inventory objects, FILEPOST, WBEMAUDT and CLISTATS are processed this way. If these objects exist, then they are sent to the specified target. In

Configuring and Tuning the Messaging Server

addition to the larger inventory objects, the job objects: JOBSTAT, JOBPARM, and JOBTASK are also processed this way.

Adding Custom Objects to the BuildAlways Object List

This part of the rexx code can also be configured to add "custom" objects that are always delivered to the specified target. The rexx function BuildAlways is used to configure the target, queue and objects to process. The rexx code contains additional information on how to alter these items.

Call BuildAlways "inventory", InventoryQueue, "FILEPOST"

## Processing under RMS Version 2.x and RMS Version 3.x

The ZTASKEND rexx code is aware of and supports RMS versions 2.x and version 3.x. It does this by checking to see if (data) queues other than "default" exists. With RMS version 2.x, all posting was done to just one queue, named "default". RMS version 3.x introduces additional queues for each data delivery agent, including "core", "inventory" and "wbem".

Since RMS version 2.x posts all objects to one queue, RMS 2.x uses the -priority switch of the QMSG call syntax to defer processing of larger inventory objects. With RMS version 3.x, multiple "queues" are used to control message processing and the –priority switch of the QMSG call is not necessary.

## QMSG Method Syntax

The QMSG command/method is used to post RCS objects to RMS for RIM and RMP. QMSG reads the specified object and converts it to XML and then writes it to the specified queue.

The syntax of the QMSG method is given below:

qmsg -to <destination(s)> -queue <queue> -priority <priority> object1 object2 ... objectn

#### -to <destination(s)>

must be explicitly coded with one or more destinations, or targets. Messages going to multiple destinations have comma-separated entries. For example:

-to CORE.RIM, CORE.RMP

The RMS version 2.x destination values used by the delivered QMSG include:

-to CORE.RIM

-to CORE.RIM, CORE.RMP (these messages are delivered to both destinations)

Chapter 3

- -to INVENTORY
- -to INVENTORY.WBEM

The RMS version 3.x destination values used by the delivered QMSG include:

- -to CORE.ODBC
- -to CORE.RMP
- -to INVENTORY.ODBC
- -to WBEM.ODBC

For RMS version 3.x processing, each message destination requires an equivalent ROUTE defined for it in the msg::register router section of the appropriate Data Delivery Agent's \*.dda.cfg file. Table 7 below gives the destination values of QMSG and the configuration file and section used to define its ROUTE.

 Table 7
 QMSG Destinations and DDA Configuration Locations in RMS v3.x

| QMSG -to destination | Configuration File in<br><i>MessagingServer</i> \etc<br>folder | Required ROUTE section        |
|----------------------|----------------------------------------------------------------|-------------------------------|
| -to CORE.ODBC        | core.dda.cfg                                                   | msg::register corerouter      |
| -to CORE.RMP         | core.dda.cfg                                                   | msg::register corerouter      |
| -to INVENTORY.ODBC   | inventory.dda.cfg                                              | msg::register inventoryrouter |
| -to WBEM.ODBC        | wbem.dda.cfg                                                   | msg::register wbemrouter      |

The version 2.x destination values used by the delivered QMSG include:

-to CORE.RIM

-to CORE.RIM, CORE.RMP (these messages are delivered to both destinations)

- -to INVENTORY
- -to INVENTORY.WBEM

For RMS 2.x processing, each message destination requires an equivalent ROUTE defined for it in the msg::register router section of the rms.cfg file, as discussed in Example 2: Configuring the Messaging Server to Route Objects from a Single \Data\Default Queue on page 129.

## -queue <queue>

The queue is a directory relative to where QMSG.EXE exists. QMSG is located in

Configuring and Tuning the Messaging Server

the  $\mbox{bin}$  directory of the RCS. For example, on a Windows platform, if  $\mbox{QMSG}$  resides at

C:\Radia\ConfigurationServer\bin\qmsg.exe

#### Then the queues would reside at:

- C:\Radia\ConfigurationServer\data\blue
- C:\Radia\ConfigurationServer\data\default
- C:\Radia\ConfigurationServer\data\green

C:\Radia\ConfigurationServer\data\red

The parent directory of all queues is "data". For illustrative purposes, this example shows the existence of the (fictitious) blue, green and red queues. Note that the queue named "default" is the default queue.

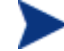

## Queue locations are defined near the top of ZTASKEND v. 1.9.

For Patch routing, the queue location is named in the parameters passed to QMSG from the system.zmethod.patch\_status method instance. For example:

Method = qmsg Parameter = -to PATCH -queue patch PREFACE ZOBJSTAT

To modify the parameters to pass, edit the value of the ZMTHPRMS attribute in the PATCH STATUS instance.

## -priority

is available to establish Messaging Server processing priority. If omitted, a default priority of 10 is given to the message. Valid values are 00 (highest priority) to 99 (lowest priority). For more information on Messaging Server processing priority, see the topic How Priority Establishes Messaging Server Processing Order below.

## object1 [objectn]

The rest of the command line includes the names of the objects to queue, object1 object2... objectn. The objects are processed in the order specified; thus, depending on the destination, there might be a dependent order.

## How Priority Establishes Messaging Server Processing Order

When ZTASKEND calls QMSG, the optional **-priority** parameter in the call assigns a processing priority to the message. Priority values can range from 00 to 99, with 00 reserved for critical processing and 99 being the lowest priority.

For messages waiting to be processed in the same queue, the Messaging Server processes all messages assigned to a higher priority (such as 10) *before* 

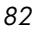

processing any messages assigned to a lower priority (such as 20). Within a given priority, messages are processed using first in, first out (FIFO) order.

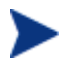

The message priority remains the same for the life of the message. For example, if a message is forwarded from one Messaging Server to another, the message priority remains the same.

- Priority 10 is the default if a priority is not specified.
- Previously, ZTASKEND called QMSG with parameters to assign a lower priority of 20 to the larger objects collected for Inventory Reports: these include file audits, whem reporting data, and client statistics (CLISTATS).
- This is no longer necessary because of the segregation of queues by object type.

If the Messaging Server is not able to process the messages as fast as they are delivered from QMSG, the lower priority messages will accumulate at the bottom of a queue location, even though newer messages with higher priorities are still being processed.

Configuring and Tuning the Messaging Server

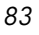

## Configuring the Messaging Server

Use these topics to reconfigure or tune the Messaging Server after installation, or reconfigure or tune the data delivery agents for core, inventory, whem or patch data.

# Editing the Configuration Files for the Messaging Server and Data Delivery Agents

The Messaging Server and Data Delivery Agents standard installation allows configuration of several of the configuration parameters contained in the respective configuration files. You will need to edit the configuration file with a text editor to achieve a more customized environment.

All of the configuration files for the Messaging Server and Data Delivery Agents are found in the <code>\etc</code> directory of where the Messaging Server was installed.

All the configuration files for the Messaging Server and the associated Data Delivery Agents have similar configuration sections. Understanding these sections and the syntax used to configure them will aid in customizing your environment

The structure for the RMS configuration file sections is given below:

msg::register <unique identifier> {
 TYPE <RMS registered TYPE>
 <Configurable Variable for the registered TYPE> <Value for that Variable>
 <Configurable Variable for the registered TYPE> <Value for that Variable>...
}

Each configuration section starts with the command msg::register. This signals the start of a configuration parameter for the Messaging Server and its modules.

A unique identifier follows the msg::register command. Within an instance of the RMS, which includes the configuration files for the RMS and all of the DDA modules, this unique identifier label can only be used once. The unique identifier is followed by a curly brace "{". The configuration section for this TYPE must be ended by a closing curly brace for the entire configuration to work.

All configuration file sections have a TYPE identifier, which indicate the kind of work to be done by this section. These are the current acceptable TYPE designations:

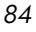

- QUEUE
- ROUTER
- HTTP
- HTTPS
- HTTPD
- FILTER
- ODBC
- COREODBC (only configurable in core.dda.cfg and inventory.dda.cfg)
- WBEMODBC (only configurable in wbem.dda.cfg)
- **PATCHODBC** (only configurable in patch.dda.cfg)
- **PATCHFILTER** (only configurable in patch.dda.cfg)

The following table gives a description of the different TYPES and their configurable parameters. The sections are listed in the general order in which they appear in the configuration files.

| Table 8 | Glossary of Section TYPEs and Configurable Parameters |
|---------|-------------------------------------------------------|
|---------|-------------------------------------------------------|

| Section TYPE                                                                          | Configurable Parameters                                                                                                    |
|---------------------------------------------------------------------------------------|----------------------------------------------------------------------------------------------------|
| <b>QUEUE</b><br>Defines the directory where<br>messages are placed for<br>processing. | <b>DIR</b><br>The directory name of the queue.<br><b>USE</b><br>Specify the name of the unique identifier that will<br>signify how to dispatch the message. Usually this is a<br>ROUTER type.                    |
|                                                                                       | <b>POLL</b><br>By default, the Messaging Server is configured to poll<br>the queue location every 10 seconds and post up to 100<br>objects at a time. To change the poll interval, modify<br>the POLL parameter. |
|                                                                                       | <b>COUNT</b><br>Maximum number of objects to post at a time (during<br>the polling interval defined by POLL). Default is 100<br>objects.                                                                         |
|                                                                                       | <b>ATTEMPTS</b><br>Maximum number of attempts to retry a failed<br>message delivery before discarding the message.                                                                                               |

Configuring and Tuning the Messaging Server

| Section TYPE                                                                                                    | Configurable Parameters                                                                                                    |
|----------------------------------------------------------------------------------------------------|----------------------------------------------------------------------------------------------------|
|                                                                                                    | Default is 200 attempts. (By default, the Messaging<br>Server and Data Delivery Agents are configured to<br>retry any failed posts every hour, and make up to 200<br>attempts.)                                                                                                    |
|                                                                                                    | <b>DELAY</b><br>Number of seconds to wait between attempts to retry a<br>failed message delivery. Default is 3600 seconds, or one<br>hour.                                                                                                    |
|                                                                                                    | Note: To calculate the maximum time that a message<br>could stay in the queue before being discarded, take the<br>DELAY time and multiply it by the ATTEMPTS value.<br>Using the default settings, this is a DELAY of 3600<br>seconds x 200 ATTEMPTS, or approximately eight<br>days.                                                                                                    |
| <b>ROUTER</b><br>Defines where the messages are<br>going to sent.                                                                                                    | <b>ROUTE</b><br>Delimit each Route by curly braces<br><b>TO</b><br>This is the address of the message. It is contained in<br>the meta data file of each message when the message is<br>created.                                                                                                    |
|                                                                                                    | <b>USE</b><br>Specify the unique name of a Messaging Server TYPE<br>that will be used to dispatch the message, such as<br>HTTP, HTTPS or ODBC. (In a DDA file, the USE<br>entries may also be COREODBC, WBEMODBC and<br>PATCHODBC).                                                                                                    |
| <b>HTTP</b><br>This is a way to post the<br>message to another server<br>location using http protocol. The<br>target server can be another<br>Messaging Server where the | ADDRESS<br>Delimit each address using curly braces. Multiple URL<br>destinations can be specified within each HTTP TYPE<br>as long as each has its own ADDRESS label and a<br>different priority.<br>PRI                                                                                                    |
| message can be re-queued or it<br>can be another part of the<br>Infrastructure such as an<br>Inventory Server or the<br>Management Portal.                               | Denotes the priority in which to sent messages to the<br>companion URL. The default priority is 10. The<br>priority setting only matters if multiple ADDRESS<br>entries are configured. If multiple ADDRESS entries<br>are configured the lowest priority is tried first and if<br>that fails the next priority URL is tried. This allows<br>failover capability if there are network problems. |

| Section TYPE                                                                                                    | Configurable Parameters                                                                                                    |
|----------------------------------------------------------------------------------------------------|----------------------------------------------------------------------------------------------------|
|                                                                                                    | <b>URL</b><br>Specifies the URL to use to send the message.                                                                                                    |
| HTTPS<br>This is a way to post the<br>message using a secure socket.<br>The HTTPS parameters are<br>configured the same as the<br>HTTP parameterswith the<br>exception of the URL<br>specification. The URL uses the<br>https:// convention.<br>Note: First run the HP-<br>OpenView Adapter for SSL<br>Using Radia to fill in the<br>required SSL parameters in the<br>rms.cfg file. | ADDRESS<br>Same as TYPE of HTTP.<br>PRI<br>Same as TYPE of HTTP.<br>URL<br>Specifies the URL using the https:// convention.                                                                                                    |
| <b>HTTPD</b><br>Defines the parameters the<br>Messaging Server will use to<br>receive incoming messages.                                                                                                    | <ul> <li>PORT Defines the Port used to "listen" for messages. Only one port specification can be used for a given Messaging Server.</li> <li>URLHANDLER Delimit with curly braces. If the incoming messages are to be deposited into different queues, depending upon the URL, the URLHANDLER must be used to delimit the USE and URL parameters.</li> <li>USE Specify the name of the QUEUE type that will receive the incoming messages.</li> <li>URL Specify the URL prefix that that will be accepted by the Messaging Server. When messages are received with the designated URL they are deposited in the associated queue. The QUEUE type must be defined when messages are received. All URL's specified must start with /proc/.</li> </ul> |
| <b>ODBC</b><br>Used to post PATCH messages<br>into a SQL database.                                                                                                    | DSN<br>Data Source Name<br>USER                                                                                                    |

Configuring and Tuning the Messaging Server

| Section TYPE                                                                                                    | Configurable Parameters                                                                                                    |
|----------------------------------------------------------------------------------------------------|----------------------------------------------------------------------------------------------------|
|                                                                                                    | User ID for the DSN                                                                                                    |
|                                                                                                    | PASS<br>Password for the DSN                                                                                                    |
| <b>FILTER</b><br>A means to route PATCH data<br>into multiple SQL tables.                                                        | <ul> <li>USE<br/>Specify the name of the unique identifier that will<br/>signify how to dispatch the message.</li> <li>TO<br/>This is the address of the message. It is contained in<br/>the meta data file of each message when the message is<br/>created.</li> <li>FILTER<br/>Used for PATCH object processing into multiple tables</li> </ul>                                                                                                    |
| COREODBC<br>Used to post CORE messages<br>into a SQL database.<br>Only configurable in<br>core.dda.cfg and<br>inventory.dda.cfg. | <ul> <li>DSN Data Source Name USER User ID for the DSN PASS Password for the DSN DSN_ATTEMPTS Number of attempts to connect to the DSN. Default is 1. DSN_DELAY Delay in seconds between attempts to connect to the DSN. Default is 5 seconds. DSN_PING Delay in seconds between pinging the database connection to verify the DSN is available. Default is 300 seconds. STARTUPLOAD Determines when SQL tables are created and SQL scripts are loaded into memory. Default is 0, which performs these SQL tasks when the first message is posted. HP recommends using this setting whenever possible because it allows only the necessary commands to be loaded and is a more efficient use of resources. Set STARTUPLOAD to 1 to have the SQL tasks</li> </ul> |

| Section TYPE                                                                                                    | Configurable Parameters                                                                                                    |
|----------------------------------------------------------------------------------------------------|----------------------------------------------------------------------------------------------------|
|                                                                                                    | Agent startup; use this setting when it is necessary to<br>create the SQL tables upon startup due to limitations<br>set by a Database Administrator.                                                                                                    |
| WBEMODBC<br>Used to post WBEM data<br>messages into a SQL database.<br>Only configurable in<br>wbem.dda.cfg.           | See COREODBC for common parameters.<br><b>AUTOCREATE</b><br>A switch to enable the creation of a new SQL file and<br>table in the Inventory ODBC database when a new<br>object class is received. Default is 0.<br>0 – Does not create a SQL file or table entry for a new<br>object class.<br>1 – Creates a new SQL file and table entry for a new<br>object class. |
| <b>PATCHODBC</b><br>Used to post PATCH data<br>messages into an SQL database.<br>Only configurable in<br>patch.dda.cfg | DSN<br>Data Source Name<br>USER<br>User ID for the DSN<br>PASS<br>Password for the DSN                                                                                                    |
| <b>PATCHFILTER</b><br>A means to route PATCH data<br>into multiple SQL tables. Only<br>configurable in patch.dda.cfg.  | <ul> <li>USE<br/>Specify the name of the unique identifier that will<br/>signify how to dispatch the message.</li> <li>TO<br/>This is the address of the message. It is contained in<br/>the meta data file of each message when the message is<br/>created.</li> <li>FILTER<br/>Used for PATCH object processing into multiple tables</li> </ul>                    |

You can adjust default values and routing options by editing the \*.cfg files, located in the <code>\etc</code> directory of where the Messaging Server was installed.

Configuring and Tuning the Messaging Server

The base Messaging Server configuration file (rms.cfg) loads the individual Data Directory Agent (DDA) modules for posting the following object types: core, inventory, wbem, and patch. Each DDA has it own configuration file (\*.dda.cfg) that defines where and how the objects are routed.

See the following topics for more information on how to configure or modify each configuration file.

- About the Sections in the RMS.CFG File below
- About the Sections in the CORE.DDA.CFG File on page 93
- About the Sections in the CORE.DDA.CFG File on page 93
- About the Sections in the WBEM.DDA.CFG File on page 100
- About the Sections in the PATCH.DDA.CFG File on page 103
- Additional Tuning Topics on page 106

To edit a Messaging Server or Data Delivery Agent \*.cfg file

- 1 Stop the Messaging Server before editing the rms.cfg file. For details, see Starting and Stopping the Messaging Server on page 65.
- 2 Edit the appropriate \*.cfg file using any text editor. By default, the \*.cfg files are located at: *SystemDrive*:Novadigm\MessagingServer\etc for Windows, or /opt/Novadigm/MessagingServer/etc for UNIX.
- 3 Modify the sections using the information given in the following topics.
  - All path entries in the configuration files must be specified using forward slashes. This applies to both Windows and UNIX environments.
- 4 Save your changes and restart the Messaging Server.

## About the Sections in the RMS.CFG File

П

The Messaging Server Configuration file, rms.cfg, has the following main sections after the header. As of this release, it loads separate modules for data delivery agents (DDAs), whose job is to post the objects to the configured locations.

There are separate data delivery agents for core data (Inventory Manager and Management Portal objects), whem data (whem audit data for Inventory Manager) and patch data (for Patch Manager)

Optional entries in the rms.cfg file can include SSL support, a "msg:register httpd" section if this Messaging Server is receiving forwarded messages from another Messaging Server, and a "msg:register default" section if this Messaging Server is posting messages from a single queue location of \data\default (as done in versions prior to v3.0).

## Additional Sections in the RMS.CFG File

#### • Required packages

Do not remove the following lines at the top of the rms.cfg file

package require nvd.msg
package require nvd.httpd

#### • SSL Certificates

If the Messaging Server is SSL enabled the following sections exist in the rms.cfg. An Overrides Config { } section defines the necessary certificates and parameters for SSL support as well as the command module load tls which loads the code necessary to support SSL. For more information, refer to the *Installation and Configuration Guide for the HP OpenView Adapter for SSL Using Radia*.

## log::init

Sets the Logging Level for entries written to the log files. The default is 3. Normally, this is not changed. For details on changing the logging level, see Configuring the Log Level, Log Size and Number on page 107. The log files are located in the Logs directory of where the Messaging Server was installed.

• **log.configure -stderr 0** Required by the Messaging Server log. Do not modify.

## • log.configure -lines 50000

The default number of lines contained in a log before the log is rolled over.

- **log.configure -limit 7** The default number of rolled logs to keep.
- Load Data Delivery Agents for posting objects Include the following lines at the end of rms.cfg to load the data delivery agents needed to post each type of object.

Configuring and Tuning the Messaging Server

## — dda.module load core

Posts CORE message data to a SQL database and, optionally, CORE message data to the Management Portal directory. See About the Sections in the CORE.DDA.CFG File on page 93 for more information on how to configure the posting of core objects.

— dda.module load inventory

Posts file audit INVENTORY message data to a SQL database. See About the Sections in the INVENTORY.DDA.CFG File on page 98 for more information on how to configure the posting of core objects.

## — dda.module load wbem

Posts whem objects to a SQL database. See About the Sections in the WBEM.DDA.CFG File on page 100 for more information on how to configure the posting of whem objects.

#### - dda.module load patch Post PATCH message data to a SOL

Post PATCH message data to a SQL database. See About the Sections in the PATCH.DDA.CFG File on page 103 for information on how to configure the posting of patch objects.

# • (Optional) msg::register default, msg::register router, and msg::register <rim | rmp | other>

These sections, if they exist, define how the Messaging Server handles the messages placed by QMSG in an existing /data/default location (or /data/default queue). For more information, see Example 2: Configuring the Messaging Server to Route Objects from a Single \Data\Default Queue on page 129.

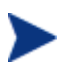

These sections are not normally used as of Messaging Server v 3.0. The sections route messages placed into the  $\data\default$  queue by an earlier version of QMSG. It is still available for customers who are not migrating to the use of multiple queue locations.

 (Optional) Configure the maximum log size and number of logs. Note that these options apply for each Worker assigned to process the \data\default queue. See Configuring the Log Size and Number for more information. See for Configuring the Log Level, Log Size and Number on page 107 details.

Chapter 3

# About the Sections in the CORE.DDA.CFG File

The core.dda.cfg file defines where and how to route objects placed in queue locations for core objects. As mentioned previously, the core objects are objects created on the Client, available during the client connect process and used in reports. Examples of core objects are ZMASTER, ZCONFIG, and SESSION.

- To activate the core.dda module, the command "dda.module load core" must be included at the end of the rms.cfg file.
- For a Messaging Server co-located with a Configuration Server, the queue locations are folders where the QMSG executable places messages:

Queue folder for core messages: < RCS folder> \data\core

• For a Messaging Server receiving messages forwarded from another MessagingServer core.dda module, URLs define the locations on which to listen for messages:

URL for core messages: http://localhost:3461/proc/core

Several configurations are possible.

- Core data can be forward to another messaging server. This option is used to place the objects as close to the SQL database as possible before ODBC posting to avoid slow network response.
- Core object data can be routed using ODBC directly to the back-end SQL database. This option is best used when the database is close to the current location.
- Core object data can be routed using HTTP to an Inventory Server. From there, the Inventory Server can post the messages to the back-end database. This option was the previous implementation method in RMS 2.x but has been replaced with the direct posting via the data delivery agents into the SQL database.
- Core messages for RMP can be routed using HTTP to a Portal Zone, or discarded using the built-in /dev/null location.

The core.dda.cfg file has the following main sections after the header and required line:

# DO NOT REMOVE FOLLOWING LINE
package require nvd.msg.coreodbc

• msg::register httpd This is the HTTPD type for the core.dda configuration. If this

Configuring and Tuning the Messaging Server

Messaging Server is receiving messages forwarded from another Messaging Server, defines the URLHANDLER location on which to look for messages

## msg::register coreq

This is the QUEUE type for the <code>core.dda</code> configuration. Defines queue used by the how the Messaging Server handles the messages placed by QMSG in the <code>/data/core</code> folders.

The parameters are summarized below:

- TYPE of QUEUE defines Messaging Server location and polling values for picking up messages places in the /data/<queue> named by DIR.
- DIR defines the full path of the /data/core location. This is set at installation time.
- USE defines where the routing information for each TO label is located.
- POLL and COUNT establish the polling interval and post quantity for the Messaging Server, which determines how often and how many messages are posted at a time. To adjust this, see the topic Configuring the Poll Interval and Post Quantity on page 106.
- Retry Attempts (DELAY and ATTEMPTS), after maximum retry attempts, a message is automatically discarded

## • msg::register corerouter

This is the ROUTER type for the core.dda configuration. Configures at least one routing assignment for each –To type, including:

- a -To CORE.ODBC
- b -To CORE.RIM
- c -To CORE.RMP

The corerouter section enables you to route messages to more than one destination, to another queue type, or to a set disposal disposal location of /dev/null.

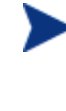

Default processing of Management Portal data has changed with Messaging Server Version 3.1 and CORE.DDA.CFG Version 3.1 to being re-routed into its own queue (rmpq) This is discussed below and on page 110.

As of Messaging Server version 3.1, the corerouter section is configured to re-queue Management Portal messages into their own queue (rmpq). This

Chapter 3

permits separate throttling of the CORE messages being posted to the Management Portal directory from the CORE messages being posted to an ODBC database. For more information, see About the Management Portal Data Queue (rmpq) in CORE.DDA.CFG on page 110.

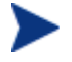

The INVENTORY and WBEM objects are placed in separate queues, and routed according to the msg::register inventoryrouter entries in the inventory.dda.cfg file and msg::register wbemrouter entries in the wbem.dda.cfg file, respectively.

The Patch objects are also placed in a separate queue, and delivered according to the msg::register patchrouter entries defined in the patch.dda.cfg file.

## • msg::register coreodbc

This is the COREODBC type. Defines a DSN, User, and Password to post core data directly to an ODBC database. For details on the entries, see the topic ODBC Settings for CORE, INVENTORY and WBEM Objects on page 96.

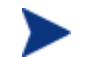

This section may be configured during the install.

## msg::register <USE types of HTTP>

The sections labeled msg::register rim, msg::register rmpqhttp, as well as msg::register coreforward are all examples of HTTP types for the core.dda module.

This section defines an external ADDRESS and URL for delivering or forwarding messages using HTTP protocol.

The URL value specifies another Messaging Server when using store and forward, or the URL for a Management Portal or Inventory Manager server.

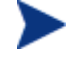

HP recommends using msg::register COREODBC <USE type of COREODBC> to post core data directly to the back-end inventory database. This delivery option has substantial performance benefits over posting the same data to the Inventory Manager server using HTTP, which then posts the data to the back-end database.

The HTTP section is configurable for failover by adding multiple ADDRESS entries, each with a different PRI value. See Configuring for Failover on page 106 for more information.

Configuring and Tuning the Messaging Server

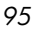

• (Optional) Configure the maximum log size and number of logs. Note that these options apply for each Worker assigned to process the specific queue. See Configuring the Log Size and Number for more information. See for Configuring the Log Level, Log Size and Number on page 107 details.

## ODBC Settings for CORE, INVENTORY and WBEM Objects

The following settings are configured in the **msg::register coreodbc** section of core.dda.cfg, the **msg::register inventoryodbc** section of inventory.dda.cfg and the **msg::register wbemodbc** section of wbem.dda.cfg:

| DSN                                  | Specify the Data Source Name (DSN) for the<br>Inventory ODBC database. Enclose the entry in<br>quotes.                                                                                                    |
|--------------------------------------|----------------------------------------------------------------------------------------------------|
| USER                                 | Specify the user name for the Inventory database identified in the DSN parameter. Default value is                                                                                                    |
| PASS                                 | Specify the password for the user of the Inventory<br>ODBC database. When modifying a password entry,<br>obtain an encrypted entry using the procedure To<br>encrypt a password entry for a database DSN in a<br>configuration file on page 104. |
| DSN_ATTEMPTS                         | Number of attempts to connect to the Inventory<br>Manager database DSN. Default is 1.                                                                                                    |
| DSN_DELAY                            | Delay in seconds between attempts to connect to the Inventory Manager database DSN. Default is 5 seconds.                                                                                                    |
| DSN_PING                             | Delay in seconds between pinging the database<br>connection to verify the DSN is available. Default is<br>300 seconds.                                                                                                    |
| AUTOCREATE<br>(wbem.dda.cfg<br>only) | In the WBEMODBC section, a switch to enable the creation of a new SQL file and table in the Inventory ODBC database when a new object class is received. Default is 0.                                                                           |
|                                      | 0 – Does not create a SQL file or table entry for a new object class.                                                                                                    |
|                                      | $1-\mbox{Creates}$ a new SQL file and table entry for a new object class.                                                                                                    |

Chapter 3

STARTUPLOADDetermines when SQL tables are created and SQL<br/>scripts are loaded into memory.Default is 0, which performs these SQL tasks when<br/>the first message is posted. HP recommends using<br/>this setting whenever possible because it allows only<br/>the necessary commands to be loaded and is a more<br/>efficient use of resources.Set STARTUPLOAD to 1 to have the SQL tasks<br/>performed upon Messaging Server and Data<br/>Delivery Agent startup; use this setting when it is<br/>necessary to create the SQL tables upon startup due<br/>to table-creation limitations set by a Database

## To encrypt a password entry for a database DSN in a configuration file

Administrator.

The PASS value in the in all the .cfg files where specification of DSN parameters is necessary has to be encrypted. When the value is entered during the install process, the installation program takes care of encryption If you need to modify the password, you can use the nvdkit utility to create an encrypted password, and specify this encrypted value within the appropriate section of the configuration file. Enclose the encrypted value in quotation marks.

- 1 Open a command prompt and go to the directory where the Messaging Server is installed.
- 2 Enter the following command: nvdkit
- 3 At the % prompt, type the following command:

## password encrypt <password\_value>

The utility will return an encrypted password value.

4 Cut and paste this encrypted password value into the configuration file as the PASS value. Enclose the value in quotation marks.

Configuring and Tuning the Messaging Server

# About the Sections in the INVENTORY.DDA.CFG File

The inventory.dda.cfg file defines where and how to route objects placed in queue locations for filepost (file audit inventory) objects.

- To activate the inventory.dda module, the command "dda.module load inventory" must be included in the rms.cfg
- For a Messaging Server co-located with a Configuration Server, the queue location is a folder where the QMSG executable places messages:

Queue folder for inventory messages: <RCS folder>\data\inventory

• For a Messaging Server receiving messages forwarded from another MessagingServer inventory.dda module, URLs define the locations on which to listen for messages:

URL for inventory messages: http://localhost:3461/proc/inventory

Several configurations are possible.

- Inventory data can be forward to another messaging server. This option is used to place the objects as close to the SQL database as possible before ODBC posting to avoid slow network response.
- Inventory data can be routed using ODBC directly to the back-end Inventory database. This option is best used when the database is close to the current location.
- Inventory data can be routed using HTTP to an Inventory Server. From there, the Inventory Server can post the messages to the back-end database. This option was the previous implementation method but has been replaced with the direct posting via the data delivery agents into the SQL database.

The inventory.dda.cfg file has the following main sections after the header and required line:

# DO NOT REMOVE FOLLOWING LINE
package require nvd.msg.inventoryodbc

## • msg::register httpd

This is the HTTPD type for the inventory.dda configuration. If this Messaging Server is receiving messages forwarded from another Messaging Server, defines the URLHANDLER location on which to look for messages (separate locations are specified for core and inventory messages.

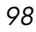

## • msg::register inventoryq

This is the QUEUE type for the inventory.dda configuration. Defines how the Messaging Server handles the messages placed by QMSG in the /data/inventory folders.

The parameters are summarized below:

- TYPE of QUEUE defines Messaging Server location and polling values for picking up messages places in the \data\<queue>named by DIR.
- DIR defines the full path of the /data/inventory location. This is set at installation time.
- USE defines where the routing information for each TO label is located.
- POLL and COUNT establish the polling interval and post quantity for the Messaging Server, which determines how often and how many messages are posted at a time. To adjust this, see the topic Configuring the Poll Interval and Post Quantity on page 106.
- Retry Attempts (DELAY and ATTEMPTS), after maximum retry attempts, a message is automatically discarded

## • msg::register inventoryrouter

This is the ROUTER type for the inventory.dda configuration. Configures routing assignments for each —To type. This section enables you to route messages to more than one destination. It also allows you to route messages to a set disposal location of /dev/null. At least one route is specified for each —To type:

-To INVENTORY.ODBC

## • msg::register inventoryodbc

**This is the COREODBC type for the inventory.dda configuration.** Defines an DSN, User, and Password to post inventory data directly to an ODBC database. For details on the entries, see the topic ODBC Settings for CORE, INVENTORY and WBEM Objects on page 96.

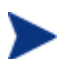

This section may be configured during the install.

## msg::register <USE types of HTTP>

The section labeled msg::register inventoryforward is an example of an HTTP section in the inventory.dda module.

This section defines an external ADDRESS and URL for delivering or forwarding messages using HTTP protocol.

Configuring and Tuning the Messaging Server

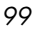

The URL value specifies another Messaging Server when using store and forward, or the URL for an Inventory Manager server.

HP recommends using msg::register inventoryodbc <USE type of inventoryodbc> to post inventory objects directly to the backend inventory database. This delivery option has substantial performance benefits over posting the same data to the Inventory Manager server using HTTP, which then posts the data to the back-end database.

The section is configurable for failover by adding multiple ADDRESS entries, each with a different PRI value. See Configuring for Failover on page 106 for more information.

• (Optional) Configure the maximum log size and number of logs. Note that these options apply for each Worker assigned to process the specific queue. See Configuring the Log Size and Number for more information. See for Configuring the Log Level, Log Size and Number on page 107 details.

# About the Sections in the WBEM.DDA.CFG File

The wbem.dda.cfg file defines where and how to route the objects placed in the \data\wbem queue location.

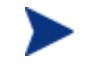

The wbem.dda.cfg file sections are very similar to the core.dda.cfg and inventory.dda.cfg file sections.

- To activate the wbem.dda module, the command "dda.module load wbem" must be included in rms.cfg.
- For a Messaging Server co-located with a Configuration Server, the queue location is a folder where the QMSG executable places messages:

Queue folder for whem messages: <RCS folder>\data\whem

• For a Messaging Server receiving messages forwarded from another Messaging Server wbem.dda module, URLs define the locations on which to listen for messages:

URL for inventory messages: http://localhost:3461/proc/wbbem

Several configurations are possible.

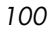

- When data can be forward to another messaging server. This option is used to place the objects as close to the SQL database as possible before ODBC posting to avoid slow network response.
- Whem object data can be routed using ODBC directly to the back-end SQL database. This option is best used when the database is close to the current location.
- Wbem data can be routed using HTTP to an Inventory Server. From there, the Inventory Server can post the messages to the back-end database. This option was the previous implementation method but has been replaced with the direct posting via the data delivery agents into the SQL database.

The wbem.dda.cfg file has the following main sections after the header and required line:

# DO NOT REMOVE FOLLOWING LINE
package require nvd.msg.wbemodbc

• msg::register wbemhttpd

This is the HTTPD type for the wbem.dda configuration. If this Messaging Server is receiving messages forwarded from another Messaging Server, defines the URLHANDLER location on which to look for messages (separate locations are specified for core and inventory messages.

## • msg::register wbemq

This is the QUEUE type for the wbem.dda configuration. Defines how the Messaging Server handles the messages placed by QMSG in the /data/wbem location (or /data/wbem queue).

The parameters are summarized below:

- TYPE of QUEUE defines Messaging Server location and polling values for picking up messages.
- DIR defines the full path of the /data/wbem location. This is set at installation time.
- USE defines where the routing information for each TO label is located.
- POLL and COUNT establish the polling interval and post quantity for the Messaging Server, which determines how often and how many messages are posted at a time. To adjust this, see the topic Configuring the Poll Interval and Post Quantity on page 106.
- Retry Attempts (DELAY and ATTEMPTS), after maximum retry attempts, a message is automatically discarded.

Configuring and Tuning the Messaging Server

## msg::register wbemrouter

This is the ROUTER type for the wbem.dda configuration. Configures routing assignments for messages with the -To type of wbem.odbc. This section enables you to route messages to more than one destination. It also allows you to route messages to a set disposal location of /dev/null.

## • msg::register wbemodbc

This is the WBEMODBC type for the wbem.dda.cfg. Defines a DSN, User, and Password to post wbem inventory data directly to an ODBC database.

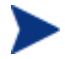

The DSN, User and Password may be configured during the install.

Also defines switches, such as STARTUPLOAD and AUTOCREATE, that control when new SQL files and tables are created. For details on the entries, see the topic ODBC Settings for CORE, INVENTORY and WBEM Objects on page 96.

## msg::register <USE types of HTTP>

The section labeled msg::register wbemforward is an example of an HTTP section in wbem.dda.cfg.

This section defines an external ADDRESS and URL for delivering or forwarding whem inventory messages using HTTP protocol.

The URL value specifies another Messaging Server when using store and forward, or an Inventory Manager server's URL.

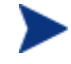

HP recommends using msg::register WBEMODBC <TYPE of WBEMODBC> to post whem and other inventory data directly to the back-end inventory database. This delivery option has substantial performance benefits over posting the same data to the Inventory Manager server, which then posts the data to the back-end database.

This section is configurable for failover by adding multiple ADDRESS entries each with a different PRI value. See Configuring for Failover on page 106 for more information.

• (Optional) Configure the maximum log size and number of logs. Note that these options apply for each Worker assigned to process the specific queue. See Configuring the Log Level, Log Size and Number on page 107 for more information.

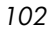

# About the Sections in the PATCH.DDA.CFG File

The patch.dda.cfg file defines where and how to route the objects placed in the \data\patch queue location. Most of the configuration is done automatically during the installation of the Messaging Server.

The patch.dda.cfg file has the following main sections after the header and required lines:

# DO NOT REMOVE FOLLOWING LINE
package require nvd.msg.patchodbc
package require nvd.msg

#### log::init

Sets the Logging Level for entries written to the log files. The default is 3. Normally, this is not changed. For details on changing the logging level, see Configuring the Log Level, Log Size and Number on page 107. The log files are located in the Logs directory of the root MessagingServer installation directory.

## • msg::register patchq

This is the QUEUE type for the patch.dda.cfg. Defines how the Messaging Server handles the messages placed by QMSG in the /data/patch location (or /data/patch queue).

The parameters are summarized below:

- TYPE of QUEUE defines a Messaging Server location and polling values for picking up messages.
- DIR defines the full path of the /data/patch message location. This is set at installation time.
- USE defines where the routing information for the TO PATCH objects are located.
- POLL and COUNT establish the polling interval and post quantity for the Messaging Server, which determines how often and how many messages are posted at a time. To adjust this, see the topic Configuring the Poll Interval and Post Quantity on page 106.
- Retry Attempts (DELAY and ATTEMPTS), after maximum retry attempts, a message is automatically discarded

## msg::register patchrouter

This is the ROUTER type for the patch.dda.cfg. Configures routing assignments for each —To patch type of message. At least one route is specified for each —To type:

Configuring and Tuning the Messaging Server

-To PATCH (unqualified patch objects)

-To PATCH.PREFACE

-To PATCH.ZOBJSTAT

## • msg::register patchfilter

Appends a filter value to unqualified patch objects before they are rerouted through the msg::register patchrouter section before patchodbc processing.

FILTER defines a value for filtering unqualified patch objects. The default FILTER value is ZOBJCLAS.

#### • msg::register patchodbc

Defines an DSN, User, and Password to post patch data directly to an ODBC database. For details on the entries, see ODBC Settings for PATCH Objects below.

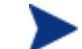

This section may be pre-configured during the install.

• (Optional) Configure the maximum log size and number of logs. Note that these options apply for each Worker assigned to process the specific queue. See Configuring the Log Level, Log Size and Number on page 107 for more information.

## **ODBC** Settings for PATCH Objects

The following settings are configured in the **msg::register patchodbc** section of patch.dda.cfg:

- DSN Specify the Data Source Name (DSN) for the Patch ODBC database. Enclose the entry in quotes.
- USER Specify the user name for the Inventory database identified in the DSN parameter. Enclose the entry in quotes. Default value is {sa}.
- PASS Specify the password for the user of the Patch ODBC database. Enclose the entry in quotes.

## To encrypt a password entry for a database DSN in a configuration file

The PASS value in the in all the .cfg files where specification of DSN parameters is necessary has to be encrypted. When the value is entered during the install process, the installation program takes care of encryption. If you need to modify the password, you can use the nvdkit utility to create

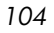

an encrypted password, and specify this encrypted value within the appropriate section of the configuration file. Enclose the encrypted value in quotation marks.

- 1 Open a command prompt and go to the directory where the Messaging Server is installed.
- 2 Enter the following command: nvdkit
- 3 At the % prompt, type the following command:

#### password encrypt <password\_value>

The utility will return an encrypted password value.

4 Cut and paste this encrypted password value into the configuration file as the PASS value. Enclose the value in quotation marks.

Configuring and Tuning the Messaging Server

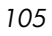

# Additional Tuning Topics

## Configuring the Poll Interval and Post Quantity

By default, the Messaging Server is configured to poll the queue location every 10 seconds, and post up to 100 objects at a time. To change the poll interval, modify the POLL parameter in the appropriate configuration file and msg::register section with a TYPE of QUEUE.

To change the maximum number of objects to be posted at a time, modify the COUNT parameter in the same section.

If the objects being posted are very large, we suggest increasing the POLL interval to give sufficient time to complete the posting.

## Configuring for Retry Attempts

The Messaging Server and the Data Delivery Agents are configured to retry any message that fails to post. By default, the Messaging Server will retry posting the message every hour, and make up to 200 attempts. These values are defined by the DELAY and ATTEMPTS entries in the sections of the configuration files that have a TYPE of QUEUE. See Table 9 on page 112 for a list of msg::register sections used to modify QUEUE processing.

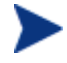

After the last attempt, the message is automatically discarded from the queue without being posted.

To calculate the maximum time that a message could stay in the /data/default queue, take the DELAY time and multiply it by the ATTEMPTS value. Using the default settings, this is a DELAY of 3600 seconds x 200 ATTEMPTS, or approximately eight days.

You can adjust the DELAY and ATTEMPTS values in configuration files to establish a different maximum time that a message could stay in the //data/default queue. Specify the DELAY in seconds.

## Configuring for Failover

You can configure the Messaging Server to have a one or more servers defined for failover support when defining HTTP types. When defining failover servers, each one is assigned a PRI value. If the Messaging Server

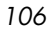

fails to connect with the first server (that is, the server with the lowest PRI value) it will try the next server on the list (or, the next higher PRI value).

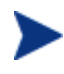

This PRI value is separate from the –priority value assigned by QMSG for processing priority. The PRI value and the QMSG -priority value are not related.

To set failover in a \*.dda.cfg file

Failover support is added by inserting additional ADDRESS entries to the appropriate section of an HTTP type in a DDA cfg file.

The URL entries will be tried in order of PRI (priority) starting with the *lowest* PRI value.

The code sample below shows sample modifications to the msg:register rim section of core.dda.cfg for failover. The code in **bold** was added to define a failover server for Inventory Manager processing.

```
msg::register rim {
    TYPE
                HTTP
    ADDRESS
                {
                10
        PRI
        URL
                http://rim1:3466/proc/rim/default
    }
    ADDRESS
                  {
                  20
         PRI
         URL
                  http://rim2:3466/proc/rim/default
    }
}
```

## Configuring the Log Level, Log Size and Number

The log files for the Messaging Server (rms.log) resides in the Logs folder of the MessagingServer directory. For example: C:\Novadigm\MessagingServer\Logs.

Configuring and Tuning the Messaging Server

## Changing the Logging Level

The log::init section at the beginning of the configuration file establishes the logging level. The default logging level is 3. Valid levels are 0 (no logging) to 10 (maximum logging level). Normally, the log level is not changed unless requested by a customer support person for troubleshooting purposes. The following lines show the log level increased to 4:

```
log::init {
    -loglevel 4
}
```

## Changing the Size and Number of Log Files

The Messaging Server writes entries to a set of log files for each WORKER. There is generally one WORKER attending each queue location. Queue locations include:

```
\data\core
\data\inventory
\data\patch
\data\wbem
```

or

\data\default

By default, the Messaging Server creates and retains seven log files per worker, each file having a maximum of 5000 lines. The log files are located in the Messaging Server  $\log$  directory.

The following line in the rms.cfg file establishes the default logging:

Log.configure -stderr 0

To control the size and number of logs created for each worker, add or modify the following entries below the log::init section of the rms.cfg file:

log.configure -lines maximum lines

log.configure -size maximum number of logs

where *maximum\_lines* is the maximum number of lines for a given log file. After the maximum is reached, another log file is created, until the *maximum number* of logs specified in the log.configure -size entry is reached. After the *maximum number* of logs is reached, the oldest log files are deleted.

The next code sample illustrates a core.dda.cfg file containing entries to limit each log file to 1000 lines, and allow up to 10 log files to be retained.

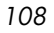
```
log::init {
    -loglevel 3
}
log.configure -lines 1000
log.configure -limit 10
# ATTEMPTS * DELAY = Maximum time in seconds an item will remain
in the queue
# 200 * 3600 = ~8 days
```

## Configuring the Messaging Server to Discard or Drain Messages

The location of /dev/null is built into the messaging server for discarding messages. When the USE parameter is set to /dev/null in any of the ROUTER type sections of the Messaging Server or Data Delivery Agent configuration files, the messages being processed will be successfully discarded without an error.

### Example: Discarding messages for the Management Portal

For example, to discard all RMP messages placed in the \data\core queue (these messages have a TO label of CORE.RMP), specify the following ROUTE in the msg::register corerouter section of core.dda.cfg:

```
msg::register corerouter {
    TYPE ROUTER
    . . .
    ROUTE {
        TO CORE.RMP
        USE /dev/null
}
```

Example: Draining a Message Queue

As another example, to quickly drain an entire queue, temporarily replace USE router in the msg::register section for the queue with USE /dev/null. See Table 9 on page 112 for a list of the configuration files and

Configuring and Tuning the Messaging Server

sections that control each queue type. After draining the queue, reset it back to USE router.

# Configuring the Messaging Server to Route RMP Messages

### About the Management Portal Data Queue (rmpq) in CORE.DDA.CFG

As of Messaging Server V 3.1, the default core.dda.cfg configuration will re-queue CORE messages that are to be posted to the Management Portal directory into its own queue, named rmpq. This was done to allow for separate throttling of the CORE messages being posted via HTTP to the Management Portal directory, as opposed to the CORE messages being posted using ODBC to another database.

The following code shows the sections from core.dda.cfg used for this purpose.

# Requeue and process just RMP data to throttle the data flow

msg::register rmpq {

```
TYPE
               QUEUE
    DIR
              ../ConfigurationServer/data/mp
    USE
                mpgrouter
                10
    POLL
                30
    COUNT
    DELAY
                3600
    ATTEMPTS
                200
}
msg::register rmpqrouter {
    TYPE
                ROUTER
     ROUTE
                 {
     TO
             CORE.RMP
     USE
             rmpqhttp
    }
}
msg::register rmpqhttp {
    TYPE
                HTTP
    ADDRESS
                 {
        PRI
                10
        URL
                http://localhost:3466/proc/xml/obj
    }
}
```

Restoring Routing for Management Portal Messages

If you initially installed the Messaging Server to discard Management Portal messages, use the steps below to begin routing Management Portal data to a Management Portal Server and Port.

To modify core.dda.cfg for posting RMP data

- 1 Use a text editor to edit the core.dda.cfg file, located in the etc folder of the Messaging Server directory.
- 2 Look for the section starting with msg:register corerouter, and then find the entry for the ROUTE defining CORE.RMP messages. RMP data that is being discarded will show the following entry with a USE value set to /dev/null:

| ROUTE | {         |
|-------|-----------|
| ТО    | CORE.RMP  |
| USE   | /dev/nul] |

3 Change the USE value from /dev/null to rmpq, as shown below:

| TO | CORE.RMF |
|----|----------|

- USE rmpq
- 4 Next, locate the msg::register rmpqhttp section near the end of the core.dda.cfg file, and find the default URL entry, shown below:

| msg::register | rmpqhttp {                        |    |
|---------------|-----------------------------------|----|
| TYPE          | HTTP                              |    |
| ADDRESS       | {                                 |    |
| PRI           | 10                                |    |
| URL           | http://localhost:3466/proc/xml/ok | сj |

5 Edit the URL value of localhost: 3466 to indicate the host and port of your Management Portal server. For example, a Management Portal with a hostname of RMPSVR on port 3466 is defined with the following URL entry:

URL http://RMPSVR:3466/proc/xml/obj

Host names can be specified using an IP address or a DNS name.

6 Save your changes and restart the Messaging Server. For details, see Starting and Stopping the Messaging Server on page 65.

Configuring and Tuning the Messaging Server

# Disabling Processing of Messages in a Queue

The objects in a disabled queue are not polled or posted. You may want to disable processing during peak client connect periods if resources are in contention, or if you know a target server is down.

You can re-enable the processing at night or during slower periods to allow the Messaging Server to transfer the messages.

To disable queue processing using WORKERS -1 (minus 1) value

To disable a queue from being polled and its contents posted, set a WORKERS value of -1 (minus one) at the end of the appropriate msg::register section for that queue.

|                            |                                                        | •••                      |
|----------------------------|--------------------------------------------------------|--------------------------|
| Queue                      | Configuration File in<br>MessagingServer\etc<br>folder | msg::register section    |
| \data\core                 | core.dda.cfg                                           | msg::register coreq      |
| \data\inventory            | core.dda.cfg                                           | msg::register inventoryq |
| \data\patch                | patch.dda.cfg                                          | msg::register patchq     |
| \data\wbem                 | wbem.dda.cfg                                           | msg::register wbemq      |
| $\data\default(older RMS)$ | rms.cfg                                                | msg::register default    |

### Table 9 Configuration File and Section Used to Modify Queue Processing

### To add a WORKERS value to create multiple processes (WORKERS)

- Use a text editor to open the appropriate \*.cfg file for the Messaging Server or Data Delivery Agent processing the queue to be disabled. Table 9 above identifies the configuration file to use for each queue type.
- 2 Locate the 'msg::register' section named in Table 9; it will be defined with { TYPE QUEUE }.
- 3 Add or modify a line for WORKERS with a value of -1 (minus 1) to the end of the section. A sample entry for disabling a whem queue is shown below with a WORKERS value of -1.

msg::register wbemq {

Chapter 3

| TYPE                                          | QUEUE                                                |
|-----------------------------------------------|------------------------------------------------------|
| DIR<br>USE                                    | C:/Novadigm/ConfigurationServer/data/wbemq<br>router |
| POLL<br>COUNT<br>DELAY<br>ATTEMPTS<br>WORKERS | 10<br>100<br>3600<br>200<br>-1                       |

4 Save your changes and exit the editor.

### To enable a disabled queue

}

To enable a previously disabled queue, change the WORKERS value in the msg::register section of appropriate configuration file from -1 to 1. The number of WORKERS indicates the number of independent and lightweight processes to be started for this queue. The default configuration uses 1, which is the HP-recommended value for a Messaging Server that is processing multiple queues with Data Delivery Agents.

## Modifying the Priority in which Messages are Processed

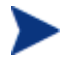

With the adoption of specific queues for each object type, the priority feature is no longer applicable. However, the code for processing messages in increasing priority order has not been disabled.

To modify the priority in which messages are processed, see the earlier topic How Priority Establishes Messaging Server Processing Order on page on page 82.

Configuring and Tuning the Messaging Server

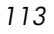

# 4 Troubleshooting

At the end of this chapter, you will:

- Understand how to resolve common error messages in the rms.log files. This log file is located in the Logs directory of the root MessagingServer installation directory.
- Understand how to resolve failed posts.

# Troubleshooting the Messaging Server

The Messaging Server log file is located in the Logs directory of the root MessagingServer installation directory.

### Problem: Log indicates no route defined or failed delivery

Your Messaging Server log includes WARNING and ERROR messages indicating 'no route defined for default' and 'failed to deliver to default', as shown below.

### Solution:

These messages indicate that one or more QMSG calls in ZTASKEND are missing a -to parameter and or value. When this happens, the word 'default' becomes the -to value for that message. Since the Messaging Server does not have a route defined for messages labeled with a -to value of default, it cannot route the message and writes these warning and error messages to the log.

The solution is to review the QMSG calls in ZTASKEND and add any missing -to parameters or missing values. As delivered, QMSG -to values include: -to core.rim, -to core.rmp, -to inventory, and -to inventory.wbem, although there may be others. For details, see the QMSG Method Syntax on page 80.

### Problem: Error 404 or 500

You receive Error 404 (page not found) or error 500 (server internal error) for all attempted posts to a RIM Server.

Chapter 4

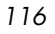

# Solution:

Review the \*.sql files located in the /etc/sql folder of your Radia Integration Server (RIS). Check the bottom of your sql files to see if there is a commented out section that looks like:

#sql::url . . .

The solution for Error 404 or Error 500 is to remove the # (pound sign) to uncomment this line.

- If you do not have any customizations, you can move all of the \*.sql files out of the /etc/sql directory (place them in an outside location), and then stop and start RIS. This unpacks the new .sql files, which should fix the error.
- If you have more than one customization, use the following steps to correct the problem and still keep your customizations:
  - a Locate any \*.sql files that you have customized in the /etc/sql folder.
    - The HP-delivered default .sql files will be located in the /etc/sql/hp directory. The data delivery agents will load the customized files from the /etc/sql directory first, if a file is not found in the /etc/sql directory, it loads it from the /etc/sql/hp directory. Therefore the customized files will always take precedence over the default files.
  - **b** Delete the remaining \*.sql files from the /etc/sql/hp folder.
  - c Restart RIS to unpack a new set of \*.sql files into the default location of /etc/sql/hp.
  - d Go to where you placed the customized \*.sql files, and un-comment the sql::url line at the bottom of each file.
  - e Restart the RIS service.

If you have any questions regarding this document or this code, please refer to the HP OpenView support web site.

# Summary

- Review the common error messages and solutions given in this topic to troubleshoot Messaging Server problems.
- Failed posts can be the result of the line "sql::init" being commented out in one or more files in the /etc/sql folder of your RMI server's installation directory.

# A Optional Messaging Server Configurations

The Messaging Server can be adapted to meet various messaging needs. While this appendix is not comprehensive, it presents a few simple models for using the Messaging Server in alternative configurations. These configurations include:

- Example 1: Configuring the Messaging Server for Store and Forward on page 120.
- Example 2: Configuring the Messaging Server to Route Objects from a Single \data\default Queue.
- Example 3: Configuring Messaging Server to Route to Multiple Queues on page 133.

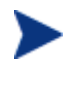

Example 3 is for illustrative purposes only. We advise you to contact HP OpenView Technical Support to discuss your individual needs before making substantial changes to your Messaging Server configuration. In addition, remember to fully test any new configurations in a non-production environment, including the use of stress-tests that duplicate production volumes.

# Example 1: Configuring the Messaging Server for Store and Forward

The Messaging Server includes store and forward capabilities that allow you to create a multiple-Messaging Server environment. When a Messaging Server is used for store-and-forward processing, messages are forwarded from one Messaging Server to another, before being sent to their final destination. This is illustrated in Figure 5 below.

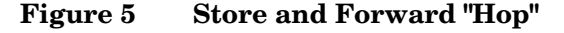

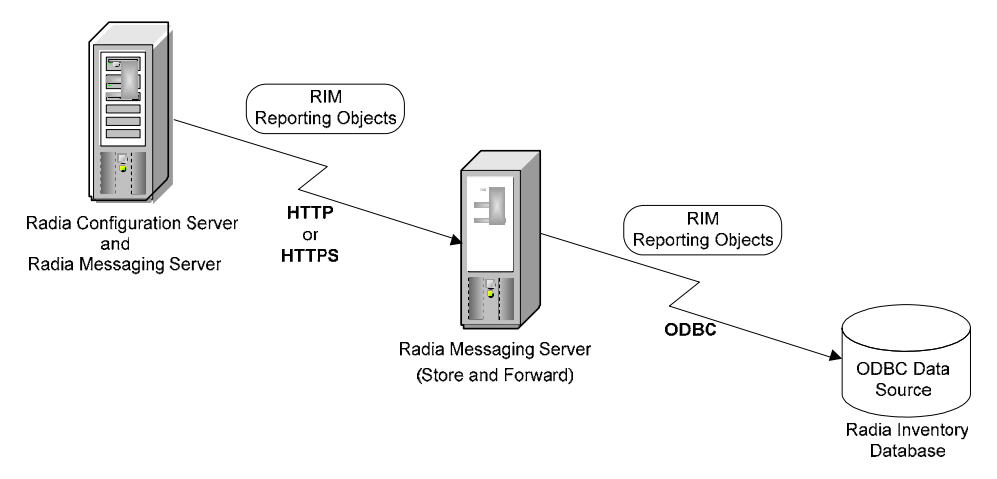

The concept of Store and Forward is moving the messages through the network to a location closer to where the work will be done on them. The messages in essence "hop" from RMS to RMS. The forwarding messaging servers route data using HTTP or HTTPS.

The first data queue drains very quickly, since there is no data "processing" taking place on the sending or receiving end. For example, you can configure the Messaging Server on the Configuration Server to forward all inventory messages to another, remote, Messaging Server. This configuration drains the inventory messages from the Configuration Server location quickly, freeing up Configuration Server resources for client-resolution tasks.

The following topics explain how to create a store and forward messaging environment:

• Installing and Configuring a "Receiving" Messaging Server begins on page 121.

Appendix A

• Configuring a Messaging Server to Forward Messages to another Messaging Server begins on page 125.

# Installing and Configuring a "Receiving" Messaging Server

The concept of Store and Forward is moving the messages through the network to a location closer to where the work will be done on them. The messages in essence "hop" from RMS to RMS. The downstream RMS can actually reside on the same server as the SQL server avoiding any problems using ODBC across the network.

Using the Store and Forward, messages will be forwarded to a "Receiving" Messaging Server from a "Sending" Messaging Server using HTTP or HTTPS. To accomplish this, rms.cfg and the various \*.dda.cfg files need to be configured for either sending or receiving messages after installation.

When using DDAs, the sender and receiver modifications need to be made to each of the dda.cfg modules that are processing messages.

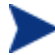

**Tip!** Diagram your network topology noting the IP address and port configurations of the initial receiver (this will be the server where the RCS is hosted), of any intermediate RMS servers, and of the final destination RMS being used to post data. For the final destination RMS, also note how you are posting the data: via ODBC to a SQL-compliant server or via HTTP to a RMP or RIM.

**Optional Messaging Server Configurations** 

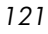

### About the RMS Receiver

The RMS is configured for receiving messages in its { TYPE HTTPD } section. The default <code>rms.cfg</code> file includes the following settings in that section:

| msg::register | httpd {           |
|---------------|-------------------|
| TYPE          | HTTPD             |
| PORT          | 3461              |
| USE           | default           |
| URL           | /proc/rim/default |
| URL           | /proc/xml/obj     |

}

In these rms.cfg settings:

- PORT 3461 is the default listening port for receiving incoming messages.
- USE specifies the name of the QUEUE type to deposit messages into when messages are received.
- URL specifies which URL strings will be accepted.

Using the default settings above and assuming the server name and port this listener resides on is TESTSERVER and 3461, a message sent with the following URL will be received and placed in the queue defined by default:

http://TESTSERVER:3461/proc/rim/default

### Configuring the Receivers for the .dda Modules

There is only one listening port specified for an RMS instance. The Port specification is made in rms.cfg. Each of the .dda modules can specify separate USE and URL parameters for each of the types of messages they deal with. This is an example of the listener for the CORE object messages.

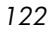

```
This default configuration is in the core.dda.cfg:
```

```
msg::register corehttpd {
    TYPE HTTPD
    URLHANDLER {
      USE coreq
      URL /proc/core
    }
}
```

To specify more than one pair of queue and URL entries, you can code an additional URLHANDLER.

If we assume the RMS server name is TESTSERVER and the listening Port is 3461, then the previous configuration allows messages sent with the following URL to be placed in the queue identified as coreq.

```
http://TESTSERVER:3461/proc/core
```

#### By default the coreq is defined as:

```
msg::register coreq {
   TYPE QUEUE
   DIR {../ConfigurationServer/data/core}
   USE corerouter
   POLL 10
   COUNT 100
   DELAY 3600
   ATTEMPTS 200
```

}

so the messages received on the url:

http://TESTSERVER:3461/proc/core

would be queued in the directory .../ConfigurationServer/data/core, which is the directory specified by coreq.

**Optional Messaging Server Configurations** 

### Running the Installation for a Receiving Server and DDAs

- Run the install, and load any Data Delivery Agents that will be handling messages on the receiving server. For example, if this server is only being used to receive and post Patch objects to the Patch database, (and is not processing any Inventory objects), you can just select the Patch DDA during the install.
- When prompted for the Message Directory to Scan, choose a location on the existing server that includes the same \data\<queue\_name> directory convention as the sending Messaging Server. If the directory you specify does not exist, it will be created.

For example, when prompted for the RMS Message Directories to Scan, you could type:

C:\MessagingServer\data\default

And for the Core Message Directory to Scan, you could type:

#### C:\MessagingServer\data\core

The scan directory entries define the DIR value in the { TYPE QUEUE } section of the rms.cfg and dda.cfg files.

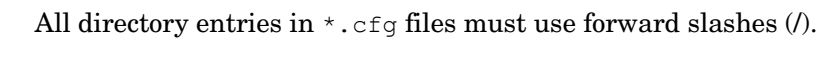

| msg::register | coreq {                        |
|---------------|--------------------------------|
| TYPE          | QUEUE                          |
|               |                                |
| DIR           | {C:/MessagingServer/data/core} |
| USE           | corerouter                     |
|               |                                |

- Once started, the receiving Messaging Server queues messages sent to it in the newly created "Message Directory to Scan" location. The Messaging Server and DDAs will scan and process these messages as specified by the appropriate data delivery agent configuration file.
- Review the Data Delivery Agent configuration file(s) for the appropriate routing of the messages being received. See the topics in the chapter Configuring and Tuning the Messaging Server on page 71.

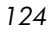

Configuring a Messaging Server to Forward Messages to another Messaging Server

About Forwarding Messages to a Receiving Messaging Server or DDA

To Forward messages, you generally want to configure the RMS or DDAs to empty their queues using HTTP, and send the messages to a receiver RMS.

Let's assume the RMS was installed with DDAs for each of the Inventory objects (CORE, INVENTORY, and WBEM DDAs), and we want to forward those messages to another RMS installed with those DDAs listening downstream. We want the DDAs on the downstream RMS to post the data to a SQL-compliant database using ODBC.

By default, the dda.cfg files are configured to route the messages identified with the "TO" destination label of CORE.ODBC to the section defined with TYPE COREODBC.

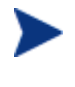

The new ZTASKEND release specifies the -to parameter as CORE.ODBC, check the ZTASKEND specification to make sure of this.

To have the DDAs configured to forward messages to a DDA on another RMS, we want to tell the DDA to route them using HTTP to another DDA on a downstream server. The needed changes are given in the following procedures.

To configure a Messaging Server to forward messages to another Messaging Server

Use this procedure to modify the configuration files on an existing Messaging Server so messages are forwarded to another Messaging Server—instead of to their final destination.

- If you are using data delivery agents, make these changes to the configuration file for *each* agent currently processing the messages that are to be forwarded.
- If you are not using data delivery agents, make these changes to the rms.cfg file.
- 1 Stop the RMS service.
- 2 Edit the appropriate cfg file for the Server or Agent that is currently processing those messages that are to be forwarded. For example, to forward the core.odbc messages, edit the core.dda.cfg file. For more

**Optional Messaging Server Configurations** 

information on each type of \*.cfg file, see Editing the Configuration File on page 84.

3 Locate the TYPE ROUTER section in the \*.cfg file. For example: 'msg::register corerouter' is the TYPE ROUTER section in the core.dda.cfg file. For a data type that is being routed to a section with TYPE \*ODBC, switch the USE parameter to the label for a { TYPE HTTP } section.

Table 10 on page 127 shows the USE parameter being switched from coreodbc to coreforward. This reroutes the <code>CORE.ODBC</code> data from a { TYPE COREODBC } section to a {TYPE HTTP } section.

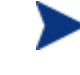

The core, inventory and wbem \*.dda.cfg files include TYPE HTTP sections named coreforward, inventoryforward, and wbemforward, respectively.

The coreforward section is defined to route the CORE.ODBC data, using HTTP, to the Messaging Server and Port named in the URL. The next step is to replace the default values in the URL to specify the downstream Messaging Server (see the next step).

4 In the coreforward section, specify the IP address or host name in the URL entry to identify the receiving Messaging Server and port number. The default Store and Forward *port* number for the Messaging Server is 3461.

Table 10 on page 127 shows the modifications made to the coreforward and corerouter sections to foreword the <code>CORE.ODBC</code> data to a downstream server named <code>DOWNSTREAM</code>.

- a In the ROUTER section labeled corerouter, the route for CORE.ODBC data was changed from 'USE coreodbc' to 'USE coreforward'.
- b In the HTTP section labeled coreforward, the URL specifying the ADDRESS was modified to include the host name of our Messaging Server:

URL http://DOWNSTREAM:3461/proc/core

Appendix A

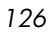

| Original CORI     | E.DDA.CFG Entries | Edits t | to For | ward CORE.ODBC Data              |
|-------------------|-------------------|---------|--------|----------------------------------|
|                   |                   |         |        |                                  |
| msg::register cor | rerouter {        | msg::re | gister | corerouter {                     |
| TYPE F            | ROUTER            | TYP     | E      | ROUTER                           |
| ROUTE {           |                   | ROU     | TE     | {                                |
| TO C              | CORE.ODBC         |         | TO     | CORE.ODBC                        |
| USE               | coreodbc          |         | USE    | coreforward                      |
| }                 |                   | }       |        |                                  |
| ROUTE {           |                   | ROU     | TE     | {                                |
| TO C              | CORE.RIM          |         | TO     | CORE.RIM                         |
| USE               | corerim           |         | USE    | corerim                          |
| }                 |                   | }       |        |                                  |
|                   |                   |         |        |                                  |
| ROUTE {           |                   | ROUTI   | Е      | {                                |
| TO C              | CORE.RMP          |         | TO     | CORE.RMP                         |
| USE /             | 'dev/null         |         | USE    | /dev/null                        |
| }                 |                   | }       |        |                                  |
| }                 |                   | }       |        |                                  |
| msg::register cor | reodbc {          |         |        |                                  |
| TYPE CC           | DREODBC           |         |        |                                  |
|                   |                   | msg::re | gister | coreforward {                    |
| DSN               |                   | TYP     | E      | HTTP                             |
| USER              |                   |         |        |                                  |
| PASS              | "{DES}:0"         | AD      | DRESS  | {                                |
| DSN_ATTEMPTS      | 1                 |         | PRI    | 10                               |
| DSN_DELAY         | 5                 |         | URL    | http://DOWNSTREAM:3461/proc/core |
| DSN_PING          | 300               | }       |        |                                  |
| }                 |                   | }       |        |                                  |
|                   |                   |         |        |                                  |

### Table 10 Sample forwarding modifications to the CORE.DDA.CFG file

Optional Messaging Server Configurations

5 To forward message types that are currently being routed to a TYPE HTTP section, such as 'msg::register rim' and 'msg::register rmp', all you need to do is modify the URL specified in those sections. Change the host and port in the URL entry to specify the host and port of the receiving RMS server. Keep the rest of the URL entry the same.

The format for various URL entries is given below:

URL http://<RMS hostname:port>/proc/xml/obj

Where:

RMS hostname can be specified using an IP address or a DNS name, and

Port is the store and forward port for the RMS, normally 3461.

- 6 Save the changes to the configuration files that were edited. On the downstream server hosting the RMS, the RMS listener on port 3461 requires an HTTPD section in its configuration file to accept the URLs and place the accepted message in the specified queue. For more information on the HTTPD section, see About the RMS Receiver on page 122.
- 7 Restart the RMS Service. For details, see Starting and Stopping the Messaging Server on page 65.

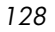

# Example 2: Configuring the Messaging Server to Route Objects from a Single \Data\Default Queue

Messaging Server versions prior to 3.0 routed objects placed by QMSG into a single queue location of <code>\data\default</code>. The topics that follow discuss the sections in the <code>rms.cfg</code> file that are needed to post messages from the <code>\data\default</code> queue to the appropriate locations.

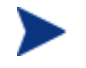

The msg::register default section is not normally used as of Messaging Server v3.0. It is still supported for customers who are not migrating to the use of multiple queue locations and data directory objects.

### • msg::register default (optional) Defines how the Messaging Server handles the messages placed by QMSG in the /data/default folder (or, the /data/default queue).

- The parameters are defined in About the Sections in the CORE.DDA.CFG File, and summarized below:
  - DIR defines the full path of the /data/default location. This is set at installation time.
  - USE defines where the routing information for each TO label is located.
  - POLL and COUNT establish the polling interval and post quantity for the Messaging Server, which determines how often and how many messages are posted at a time. To adjust this, see the topic Configuring the Poll Interval and Post Quantity on page 106.
  - Retry Attempts (DELAY and ATTEMPTS), after maximum retry attempts, a message is automatically discarded
  - WORKERS parameter (optional). If not specified, a default of one WORKER is used. You can add the following line to increase the number of WORKERS:

WORKERS 2

Set to 2, or up to 4. You can disable processing by setting WORKERS to -1.

### • msg::register router

Configures routing assignments for each –To type. This section enables you to route messages to more than one destination. It also allows you to

**Optional Messaging Server Configurations** 

route messages to a set disposal location of /dev/null. At least one route is specified for each -To type:

```
-To inventory
-To inventory.wbem
-To rim.core
-To rmp.core
-To patch
```

Match the routing for each —to type of object being posted by the QMSG executable. These can be verified by browsing the ZTASKEND rexx file for calls to QMGS.

- **msg::register <USE type>** (for example: msg::register rim, msg::register rmp, etc.) These are the initial definition of HTTP locations established during installation.
  - Configure the section for Failover. See Configuring for Failover on page 106.
  - Configure the section to Discard Messages. See Configuring the Messaging Server to Discard or Drain Messages on page 109.
- (Optional) Configure the maximum log size and number of logs. Note that these options apply for each Worker assigned to process the /data/default queue. See Configuring the Log Level, Log Size and Number on page 107 for details.

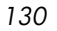

# Configuring the Register Default Section

Use the following table to modify the parameters in the msg::register default section of <code>rms.cfg</code>.

| Parameter | Default                               | Definition                                                                                                    |
|-----------|---------------------------------------|----------------------------------------------------------------------------------------------------|
| TYPE      | QUEUE                                 | Registration type. Do not change this value.                                                                                                    |
| DIR       | /ConfigurationSer<br>ver/data/default | Directory where your Configuration Server<br>(through QMSG.exe) will queue XML objects to<br>post. Edit the DIR value to reflect the full path<br>of your data/default directory using forward<br>slashes for both Windows and UNIX platforms.                                                                                                   |
| USE       | router                                | Internal setting telling the program what process to use. <i>Do not change this setting</i> .                                                                                                    |
| POLL      | 10                                    | Delay in seconds for polling the local store of<br>objects to be posted. Increase this value to<br>support the posting of large objects, such as<br>those for Operational reports.                                                                                                    |
| COUNT     | 100                                   | How many XML objects will be posted at each POLL interval.                                                                                                    |
| DELAY     | 3600                                  | Amount of time in seconds to retry a failure.                                                                                                    |
| ATTEMPTS  | 200                                   | How many times the Messaging Server will try<br>to post a message before discarding it.<br>Note: DELAY * ATTEMPTS gives the maximum<br>time a message will stay in the queue before<br>automatic discard. Using the default values of<br>DELAY and ATTEMPTS, a message is discarded<br>after approximately 8 days of failed posting<br>attempts. |

 Table 11
 RMS.CFG Parameters used to Define the /Data/Default Queue

**Optional Messaging Server Configurations** 

| Parameter | Default | Definition                                                                                                    |
|-----------|---------|----------------------------------------------------------------------------------------------------|
| WORKERS   | 1       | Optional entry. Number of asynchronous,<br>lightweight processes to create for this queue.                                                                                                    |
|           |         | To drain a queue more quickly, we recommend<br>using WORKERS set to 2. A second worker<br>doubles the processing power of a single<br>Messaging Server configuration, with each<br>worker performing a separate POLL and<br>COUNT. |
|           |         | Using more than 4 WORKERS is <b>NOT</b> recommended.                                                                                                    |
|           |         | Note: Set to $-1$ (minus 1) to temporarily disable a queue from being processed.                                                                                                    |

# Example 3: Configuring Messaging Server to Route to Multiple Queues

This example configures the Messaging Server to route messages from a single queue to multiple queues based on their destination. A message's destination is defined by the **-to** parameter value passed from QMSG and stored in the meta-data in the message file.

In the RMS configuration shown in Figure 6 on page 134, all messages will be placed in the standard location (the directory C:/Novadigm /ConfigurationServer/data/default) when they are created by QMSG. We want to have the Messaging Server route these messages into separate message queues before they are processed. In the code sample that follows, we define the routes for CORE.RIM and CORE.RMP messages to use queue1 and queue2 definitions. The new queue1 and queue2 definitions direct the CORE.RIM messages to the C:/rim directory and the CORE.RMP messages to the C:/rim directory.

Additional sections must be coded in rms.cfg to complete the routing of the messages. However, this example illustrates the basic concept of routing messages from a single queue to multiple queues, before routing them to processing destinations.

Additional sections must be coded in rms.cfg to complete the routing of the messages. However, this example shows the basics of how you can route messages from a single queue to multiple queues, before routing to processing destinations.

The following is a sample RMS configuration sorting messages into multiple queues.

**Optional Messaging Server Configurations** 

```
msg::register default {
     TYPE
                 QUEUE
     DIR
                 ../ConfigurationServer/data/default
     USE
                 router1
                             POLL
                 10
                 100
     COUNT
                 3600
     DELAY
                 200
     ATTEMPTS
 }
 msg::register router1 {
     TYPE
                 ROUTER
     ROUTE
                 {
         TO
                 CORE.RIM
         USE
                 queue1
     }
     ROUTE
                 {
         TO
                 CORE.RMP
         USE
                 queue2
     }
 }
 msg::register queue1 {
     TYPE
                 QUEUE
     DIR
                 C:/rim
 }
134
```

Figure 6 Sample RMS configuration sorting messages into multiple queues

Appendix A

| msg::register | queue2 { |
|---------------|----------|
| TYPE          | QUEUE    |
|               |          |
| DIR           | C:/rmp   |
| }             | -        |

Optional Messaging Server Configurations

# Example 4: Configuring Data Delivery Agents to Route to Multiple DSNs using ODBC

This example configures the CORE Data Delivery Agent to post CORE messages to two different DNSs using ODBC. This is done by creating two separate queues and posting the data from each queue to a separate DSN.

In the example that follows, following modifications are made:

- 1 The corerouter section is modified to route each CORE.ODBC message to two DSN's via two separate queues. The first ROUTE is defined to use coreodbcq1 and the second ROUTE is defined to use coreodbcq2.
- 2 Processing of the first queue continues as follows:
  - a A QUEUE for coreodbcq1 is defined and routes its messages to coreodbcq1router.
  - b A ROUTER for coreodbcq1router is defined. It routes the messages to a COREODBC section named coreodbc1.
  - c A COREODBC section is defined named coreodbc1. This is where the messages are posted to the first DSN using ODBC.

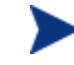

To encrypt the DSN password entry, see To encrypt a password entry for a database DSN in a configuration file on page 97.

- 3 Processing of the second queue basically duplicates the first:
  - a A QUEUE for coreodbq2 is defined and routes its messages to coreodbcq2router.
  - b A ROUTER named coreodbc2router is defined. It routes messages to a COREODBC section named coreodbc2.
  - c A COREODBC section is defined with the name coreodbc2. Here is where the second DSN is defined and the messages are posted using ODBC.

See Figure 7 which follows for a sample  $\verb"core.dda.cfg"$  file configured with these sections.

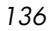

### Figure 7 Sample CORE.DDA.CFG configured to post data to multiple DSNs

#select core.dda.cfg sections modified to route each message to 2 DSN's via 2 separate queues

msg::register corerouter { TYPE ROUTER { ROUTE CORE.ODBC TO USE coreodbcq1 } ROUTE { TO CORE.ODBC USE coreodbcq2 } ROUTE { CORE.RMP TO USE rmpq } } #first queue - coreodbcq1 - routes to first DSN msg::register coreodbcq1 { TYPE QUEUE {../ConfigurationServer/data/coreodbcq1} DIR USE coreodbcq1router

**Optional Messaging Server Configurations** 

```
POLL
          10
COUNT
          100
DELAY
          3600
ATTEMPTS
          200
```

}

}

```
msg::register coreodbcq1router {
   TYPE
              ROUTER
   ROUTE
              {
       TO
              CORE.ODBC
       USE
              coreodbc1
   }
msg::register coreodbc1 {
 TYPE
           COREODBC
```

| DSN          | "RIMSQL"  |
|--------------|-----------|
| USER         | "sa"      |
| PASS         | "{DES}:0" |
| DSN_ATTEMPTS | 1         |
| DSN_DELAY    | 5         |
| DSN_PING     | 300       |
|              |           |

#second queue - coreodbcq2 - routes to second DSN

msg::register coreodbcq2 {

138

}

Appendix A

```
TYPE
               QUEUE
              {../ConfigurationServer/data/coreodbcq2}
   DIR
   USE
               coreodbcq2router
               10
   POLL
   COUNT
               100
               3600
   DELAY
   ATTEMPTS
               200
}
msg::register coreodbcq2router {
   TYPE
               ROUTER
   ROUTE
               {
       TO
               CORE.ODBC
       USE
               coreodbc2
   }
}
```

# added additional COREODBC type for second DSN

# refer to RMS Guide for instructions on encrypting password

msg::register coreodbc2 {

TYPE COREODBC
DSN "RIMSQL2"
USER "sa"
PASS "{DES}:0"
DSN\_ATTEMPTS 1
DSN\_DELAY 5
DSN\_PING 300
}

**Optional Messaging Server Configurations** 

This is the end of the topics for alternative configurations.

# Index

# A

Adapter for SSL, enabling for Messaging Server, 62 Application Management Profiles, 32 ATTEMPTS value, 85, 106 AUTOCREATE in WBEMODBC section, 96

### В

BOOTSTRAP phase, 76 BuildAlways, 80

## С

calls to QMSG, 76 CATALOG RESOLUTION phase, 77 CATALOG\_RESO, 77 client object processing, 72 **CLIENT SELFMAINTENANCE phase**, 77 CLIENT\_REPORTIN, 77 CLIENT\_REPORTING phase, 77 CLISTAT, 20 CLISTATS object, 79 configuration files, location, 84 Core Data Delivery Agent configuration window, 33 configuring, 93 configuring during install, 46 CORE data routing options, 93 ODBC Settings, 96 routing RMP data, 111 routing RMP messages, 111 CORE message data, 19 CORE object data, 21 CORE.DDA.CFG. See Core Data Delivery Agent CORE.ODBC message, 136 coreforward, 22

coreforward section, 126 COREODBC section type, 88 corerouter section, 126, 136 critical objects, 76

### D

Data Delivery Agents, 19 configuring, 84 during install, 27 on a receiving server, 122 to forward messages, 125 defined, 19 installing, 28 installing with Messaging Server, 31 data queue, 110 Default Message Directory, 33 DELAY time, 85, 106 disabled queue, enabling, 113 disabling message processing, 112 discarding messages, 109 DNS host name, 40 draining messages, 109 draining the message queue, 110

### E

Error 404 or 500, 116 ERROR message, failed to deliver to default, 116

## F

failover, 39, 106 configuring with HTTP routing, 106 FILEPOST object, 21, 79 filepost.tcl, 21 FILTER section type, 88 forwarding messages, 125

### Η

HTTP section type, 86 HTTPD section type, 87 HTTPS configuring for, 62 HTTPS\_PORT in URL, 63 HTTPS section type, 87

### I

installation message directories to scan, 33 platform coverage, 26 select Data Delivery Agents, 31 Store & Forward Port, 41 task overview, 28 UNIX platforms, 26 verifying, 67 Windows platforms, 26 with Store and Forward, 124 Inventory Data Delivery Agent configuring, 98 configuring during install, 50 **ODBC Settings**, 96 routing options, 98 **Inventory Manager** critical core objects, 76 Inventory Manager Server, 20 INVENTORY message data, 20 INVENTORY.DDA.CFG. See Inventory Data **Delivery Agent** inventoryforward, 22 InventoryQueue, 80

### J

JOBPARM object, 80 JOBSTAT object, 80 JOBTASK object, 80

### L

log files log level, changing, 108

### 142

size and number, changing, 108

### Μ

**Management Portal** critical core objects, 76 discarding messages for, 109 routing messages to, 111 Messaging Server configuring, 84 Data Delivery Agents, introduction, 19 installing, 26 introduction, 16 Inventory data, routing options, 20 overview, 18 processing on the Configuration Server, 17 store and forward configurations, 120 store and forward, introduction, 22 system requirements, 26 troubleshooting, 115 tuning topics, 106 meta data files, 19 msg::register, 131 multiple DSNs, sample configuration, 136

### Ν

nvdkit, encrypt password, 97, 105

### 0

ODBC section type, 87 ODBC Settings configuring for ODBC routing, 96 for Patch objects, 104

### Ρ

password encryption, 97, 104
Patch Data Delivery Agent configuring, 103 configuring during install, 58
Patch Manager, post-installation procedures, 61
PATCH message data, 20
PATCH.DDA.CFG. See Patch Data Delivery Agent
PATCH\_STATUS, 19

Appendix A

modifying, 61 PATCHFILTER section type, 89 PATCHODBC section type, 89 PID, obtaining from rms.log, 66 platform coverage, 26 Poll interval and post quantity, 106 post-installation procedures, 61 PRI value, 106

### Q

QMSG, 18, 116 called from PATCH\_STATUS, 75 from ZTASKEND, 75 destinations and Data Delivery Agent locations, 81 how it formats messages, 72 message syntax, 80 priority parameter, 82 QMSG call syntax, 76 queue disabling, 112 draining, 110 names on Configuration Server, 19 QUEUE section type, 85

### R

Radia Messaging Service as a Windows service, 19 starting and stopping, 65 retry attempts, configuring, 106 RMP IP address, 40 RMP Por, 41 rmpq, 110 rmpqhttp, 110 rmprouter, 110 RMS.CFG, 28 configuring, 90 dda module load statements, 91 log configuration, 91 log initialization, 91 modifying, 89 required packages, 91

#### Index

routing sections, 92 SSL certificate section, 91 rms.log, 107 PID for Radia Messaging Service, 66 ROUTER section type, 86

### S

section types, 84 SERVICE RESOLUTION phase, 77 SQL database, 20 SSL enabling for Messaging Server, 62 HTTPS\_PORT, 63 SSL\_CERTFILE, 63 SSL\_KEYFILE, 63 STARTUPLOAD, 21, 97 in COREODBC section, 88 Store and Forward, 22, 120 about the receiving server, 121 about the sending server, 125 configuring a forwarding server and DDAs, 125 installing a receiving server and DDAs, 124 port number, 41 sample CORE.DDA.CFG to forward messages, 127

## Т

taskend.tcl, 21 troubleshooting, 115 tuning, 106

### U

URLHANDLER, 94, 98, 101, 123 USE parameter, 109, 126

### V

verify installation, 67

### W

WARNING, no route defined for default, 116 Wbem Data Delivery Agent, 53 configuring, 100

configuring during install, 53 ODBC Settings, 96 routing options, 100 WBEM message data, 20 WBEM.DDA.CFG. *See* Wbem Data Delivery Agent WBEMAUDT object, 79 wbemforward, 22 WBEMODBC section type, 89 Windows service, 19 WORKERS, how to disable, 112

### Х

XML files, 19

# Ζ

ZERROR, 77 ZERRORM, 77 ZMTHPRMS queue value, 37 ZMTHPRMS, modifying queue name for patch, 61 ZOBJSTAT, 20 ZTASKEND, 18, 116 about, 75 critical core object processing, 76 modifying always objects, 79 modifying for critical objects, 79 RMS 2.x and 3.x processing, 80

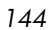